6 便利な機能

お使いになると便利なソフトウェアや機能について説明します。 使用している画面イメージは一例です。

| 1 | 音楽 CD を聴く                      | 138 |
|---|--------------------------------|-----|
| 2 | イージーボタンを設定する                   | 141 |
| 3 | CD-RW / CD-R を使う ( CD-RW モデル ) | 145 |
| 4 | DVDを見る ( DVD-ROM モデル )         | 148 |
| 5 | タッチパッドを便利に使う                   | 150 |
| 6 | 消費電力を節約する                      | 155 |

# ① 音楽 CD を聴く

音楽 CD をセットする、または機能切り替えスイッチを右にして、イージーボタンの ▶/Ⅲボタンを押すと、CD プレーヤが表示され、音楽の再生が始まります。 音楽 CD の操作は、CD プレーヤまたはイージーボタンから行います。 イージーボタンは音楽 CD モード (機能切り替えスイッチが右)のときに使用できます。

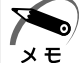

・CD プレーヤで Video CD、AVI ファイルを再生することはできません。再生する場合は、
 システムに標準の「Windows Media Player」をご使用ください。

## 1 CD プレーヤ

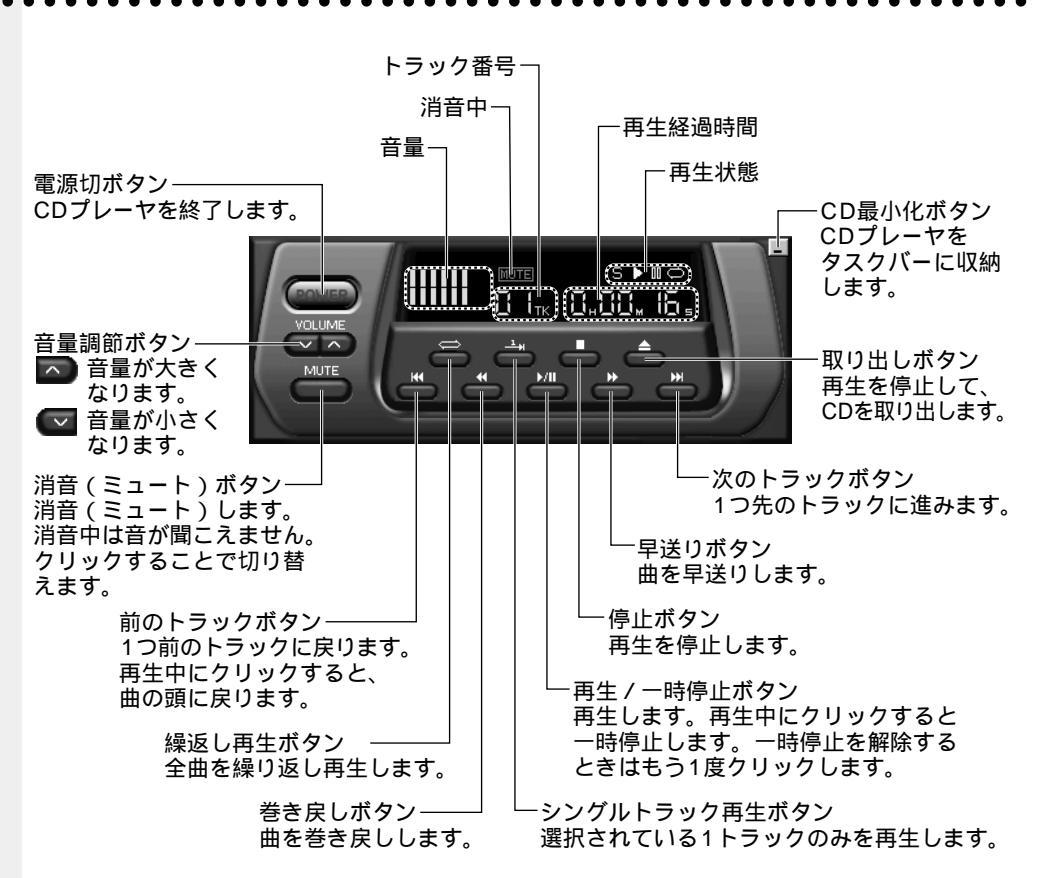

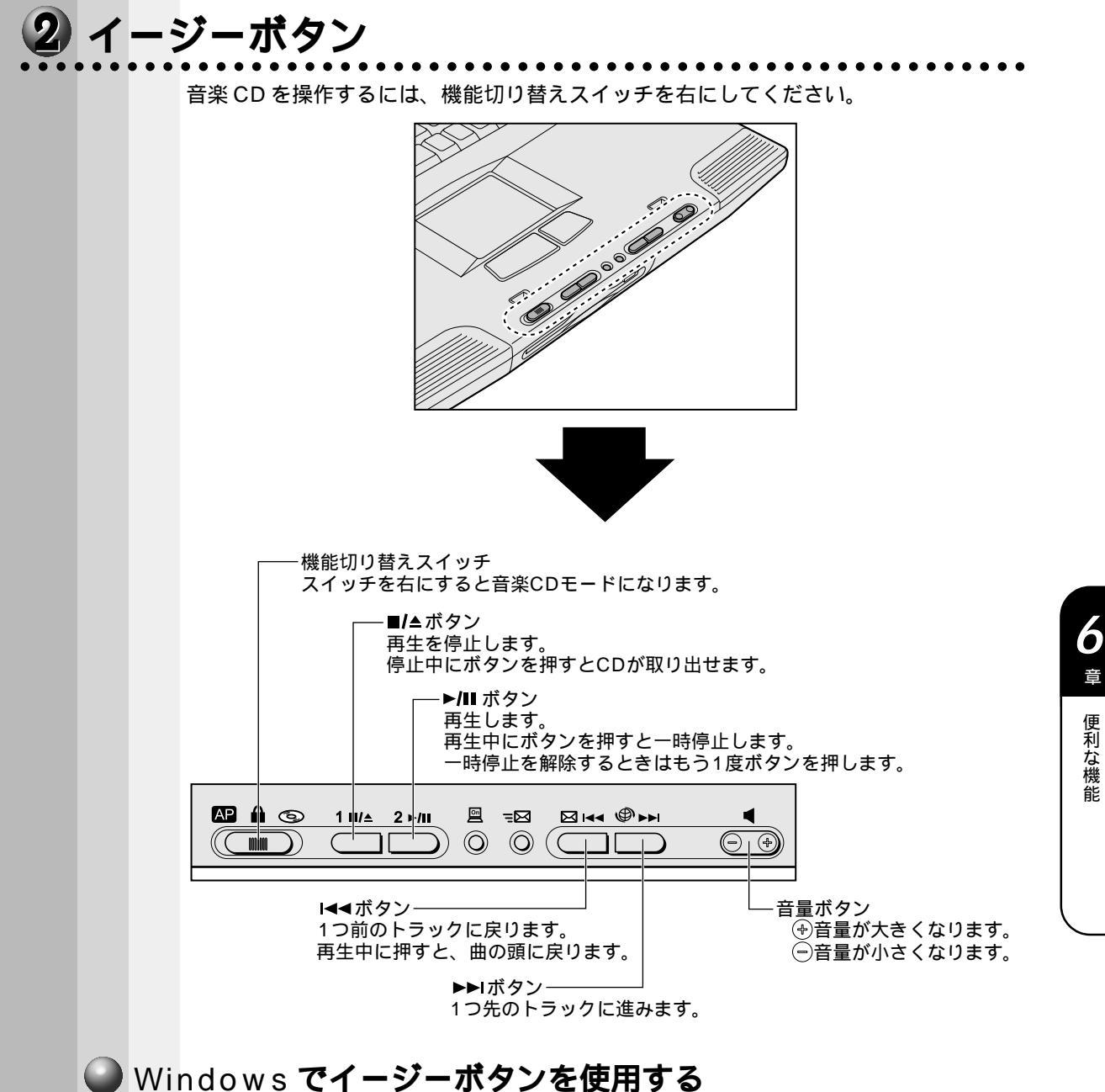

ご購入時は、イージーボタンは有効に設定されていません。 イージーボタンを使うには、イージーボタンのセットアップを行なってください。 ☞ 「2章 2-2 イージーボタンとタッチパッドを使うために」

|  | シス | ステムが起動していないときに音楽 CD を再生する                                                                                                    |
|--|----|----------------------------------------------------------------------------------------------------|
|  |    | システムが起動していない(電源 OFF)ときでも、イージーボタンを使って、パソコン<br>本体の電源を入れることなく、音楽 CD の再生ができます。                                                                |
|  | 1  | 機能切り替えスイッチを右にする                                                                                                    |
|  | 2  | 音楽 CD をセットする<br>■/▲ ボタンを押す、または CD-ROM 装置 / CD-RW 装置 / DVD-ROM 装置の取り出しボ<br>タンを押すと、ディスクトレイがでてきます。<br>☞ CD のセット ⇔「4章 3-2 CD / DVD のセットと取り出し」 |
|  | 3  | 約10秒程たってから、▶/Ⅲ ボタンを押す<br>再生が始まります。                                                                                                    |
|  | 4  | 終了する場合は、■/▲ ボタンをクリックする                                                                                                    |
|  | 5  | 音楽 CD を取り出す<br>■/▲ ボタンを押す、または CD-ROM 装置 / CD-RW 装置 / DVD-ROM 装置の取り出しボ<br>タンを押すと、ディスクトレイがでてきます。<br>☞ CD の取り出し ⇔「4章 3-2 CD / DVD のセットと取り出し」 |
|  | 6  | 機能切り替えスイッチを中央(ロック状態)にする<br>誤操作を防ぐために、ご使用にならないときは必ず機能切り替えスイッチを中央にしてくだ<br>さい。バッテリを使用中の場合、機能切り替えスイッチを中央にしないとバッテリ消耗が早<br>くなります。               |

# )イージーボタンを設定する

本製品には、ワンタッチでアプリケーションやファイルを起動したり、音楽 CD を操作 できるイージーボタンがあります。

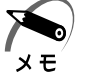

・ご購入時は、イージーボタンは有効に設定されていません。

モ Windows セットアップ終了後、イージーボタンユーティリティをインストールしてください。 ☞「2章 2-2 イージーボタンとタッチパッドを使うために」

イージーボタンは機能切り替えスイッチで、アプリケーションモードと音楽 CD モード を切り替えます。

☞ 音楽 CD を操作するとき ↓ 「本章 1 音楽 CD を聴く」 ここではアプリケーションモードの詳細について説明します。

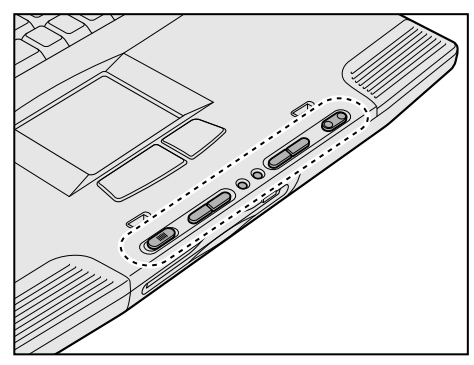

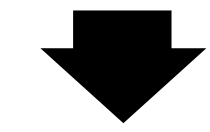

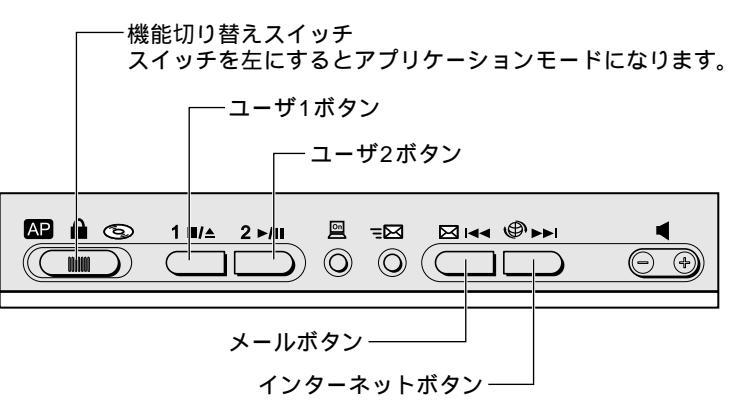

#### 🌑 アプリケーションモードについて

ボタンを押すだけで、アプリケーションやファイルを起動したり、ある特定の操作(閉 じる、消音など)を実行できます。

ご購入時は次のように設定されています。

| ユーザ1ボタン<br>/ ユーザ2ボタン | 設定されていません。<br>初めてボタンを押すと、登録画面が表示されます。<br>☞「本節 アプリケーションやファイルを登録する」 |
|----------------------|-------------------------------------------------------------------|
| メールボタン               | Microsoft Outlook2000<br>☞「5章 4 電子メールを使う」                         |
| インターネットボタン           | Internet Explorer<br>☞「5章 2 インターネットに接続する」                         |

## 🕑 使用方法

- 1 機能切り替えスイッチを左にする
- 2 各ボタンを押す

パソコン本体の電源がOFF のときは、ボタンを 2 秒以上押し続けると電源がON になります。 ユーザ1ボタン / ユーザ2ボタンを初めて押した ときには、登録画面が表示されます。 ☞「本節 アプリケーションやファイルを登録する」

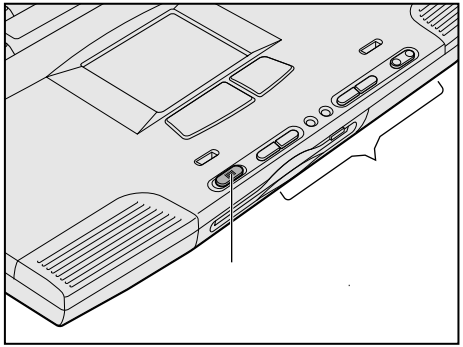

## アプリケーションやファイルを登録する

1 タスクバーの [ Easy Button ] ( 🖳 ) アイコンをダブルクリックする

## 2 設定をする

必要な項目を設定してください。

画面は[プロパティ]で[アプリケーションの起動]をチェックしている場合です。 [機能の選択]をチェックしているときは、[起動ファイル名]は表示されません。

| なンの設定                                                                 | X          |
|-----------------------------------------------------------------------|------------|
| ボタン名: 1000                                                            | 標準設定       |
| プログラム名: 🖁 🖤                                                           |            |
| _ ブロバティー                                                              |            |
| ○ 機能の選択                                                               |            |
| アプリケーションの起動                                                           |            |
| Control Panel<br>File Explorer<br>Paintbrush<br>Calculator<br>Notenad | ×          |
| 起動ファイル名                                                               |            |
| IEXPLORE.EXE                                                          | ファイルの参照    |
| OK キャンセル                                                              | 全てを標準設定に戻す |

(表示例)

[ボタン名]

ボタンを選択します。 WWW:インターネットボタン Mailer:メールボタン User-1:ユーザ 1 ボタン User-2:ユーザ 2 ボタン

[プログラム名]

ボタンを押したときに、画面に表示したい名称(文字)を入力します。

[標準設定]ボタン

現在選択されているボタンの設定をご購入時の状態に戻します。

[プロパティ]

次の中から、ボタンを押したときに起動するアプリケーションやファイルなどを選択し ます。

機能の選択 ......チェックすると、あらかじめ登録されている一定の操 作を選択できます。

| MUTE              | 消音する                        |
|-------------------|-----------------------------|
| Close Application | 選択されているアプリケーションやウィンドウを閉じる   |
| Task Switch       | タスクバーに表示されているウィンドウを順番に切り替える |

アプリケーションの起動 .....チェックすると、あらかじめ登録されているアプリ ケーションを選択できます。

起動ファイル名......上記以外のアプリケーションやファイルを登録したい 場合、[アプリケーションの起動]をチェック後、

[ファイルの参照]ボタンをクリックして設定します。

[全てを標準設定に戻す]ボタン

すべてのボタンの設定をご購入時の状態に戻します。

3 設定が終了したら、[OK]ボタンをクリックする

6 <sup>章</sup>

便利な機能

🥌 画面表示の設定 🤇

ボタンを押したときの画面の表示について設定できます。

- 1 タスクバーの [Easy Button]( 🗒 ) アイコンを右クリックする
- 2 [画面表示]を選択し、表示されるメニューから設定したい項目をクリック する

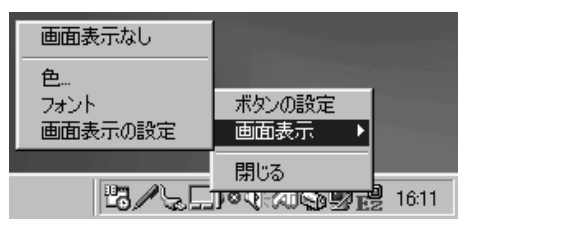

[画面表示なし]

ボタンを押したときに画面に [プログラム名]を表示しません。

[色]

文字の色を設定します。

[フォント]

文字の種類を設定します。

[ 画面表示の設定 ]

文字のサイズ、表示時間、背景色などを設定します。

# D CD-RW / CD-R を使う(CD-RW モデル)

\* CD-RW モデルをご購入のお客様が対象です。

本製品の CD-RW 装置を使用すると、CD-RW / CD-R にデータを書き込むことができます。

書き込みを行うためのソフトウェアとして Adaptec 社製「DirectCD」「Easy CD Creator」「Take Two」を製品に添付しております。「本節 2 インストール方法」に 従ってインストールの上ご使用ください。

☞ 使用できるディスクの種類について 応「4章3-1 CD / DVD」

## 1 CD-RW / CD-R に書き込む前に

本製品の CD-RW 装置で CD-RW / CD-R に書き込みを行うときは、次のご注意をよく お読みのうえご使用ください。

守らずにご使用になると、書き込みに失敗するおそれがあります。

また、ご使用のパソコンの設定によって、書き込みに失敗することがあります。

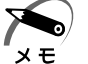

・書き込みに失敗した CD-R は再利用できませんが、CD-RW はフォーマットすると再利用できます。

書き込みを行うときは、必ず AC アダプタを接続して電源コンセントに接続してくだ さい。バッテリで使用中に書き込みを行うと、バッテリの消耗により書き込みに失敗 するおそれがあります。

書き込み中は、パソコン本体に衝撃や振動をあたえないでください。

書き込みを行うときはスクリーンセーバーなど CPU に負担のかかるソフトウェアは 動作しないように設定してください。

CD-R メディアは4倍速以上に対応しているものをご使用ください。

ハイスピード CD-RW メディアは使用できません。

「DirectCD」「Easy CD Creator」以外の CD-RW / CD-R 書き込み用ソフトウェ アをご使用になる場合は、本製品の省電力機能が働かないようにしてください。 ☞「本章 6 消費電力を節約する」

常駐型のディスクユーティリティやディスクのアクセスを高速化するユーティリティ などは、動作の不安定やデータが破損する原因となりますので使用しないことをおす すめします。

ウィルスチェックソフトを起動している場合は、終了させてください。

次のメーカの CD-RW / CD-R をご使用になることをおすすめします。

下記以外のメーカの CD-RW / CD-R をご使用になると、うまく書き込みができない 場合があります。

CD-RW: 三菱化学(株) 製、(株) リコー製

CD-R :太陽誘電(株)製、TDK(株)製、三井化学(株)製、三菱化学(株)製、 (株)リコー製、日立マクセル(株)製

書き込み中に次の機器の取り付け/取りはずしを行わないでください。

PC カード、USB 機器、CRT ディスプレイ、シリアルコネクタに接続している機器、

パラレルコネクタに接続している機器

書き込み中に通信アプリケーション(モデムなど)を起動しないでください。

6

音

便利な機能

## 2) インストール方法 「DirectCD」、「Easy CD Creator」、「Take two」のインストール方法は、次のとお りです。 1 添付の CD を CD-RW 装置に挿入する 2 インストールするソフトウェアを選択する 画面には、「DirectCD」、「Easy CD Creator」、「Take two」が表示されています。 ☞「DirectCD」について 応「本節 3 DirectCD」 ☞「Easy CD Creator」について 応「本節 4 Easy CD Creator」 ☞「Take two」について ら「本節 5 Take two」 3 表示される画面にしたがってインストールを進める 4 インストールが完了したら、[完了]ボタンをクリックする ソフトウェアを選択する画面(手順2の画面)に戻ります。 続けて他のソフトウェアをインストールする場合は手順2、3を繰り返します。 5 インストールを終了する場合は、[終了]ボタンをクリックする インストールしたソフトウェアを実行するには、コンピュータを再起動してください。 DirectCD

フロッピーディスクやハードディスクにデータを書き込むように CD-RW / CD-R に直 接データを書き込めます。

未フォーマットの CD-RW / CD-R に「DirectCD」で書き込みを行うには、あらかじめ「フォーマット」という作業が必要です。フォーマットを行わないと、その CD-RW / CD-R は使用できません。

フォーマットにかかる時間の目安と使用可能容量は次のとおりです(74分のCD-RW / CD-R使用時)。

|       | かかる時間    | フォーマット後の使用可能容量 |
|-------|----------|----------------|
| CD-RW | 約30分~90分 | 約530MB         |
| CD-R  | 約15秒~30秒 | 約620MB         |

「DirectCD」の詳細については、付属の『Easy CD Creator 4 スタンダード版 ユーザー ズガイド』をご覧ください。

## Easy CD Creator

オリジナルの CD を作成できます。家庭用 CD プレーヤやカーステレオで再生できる音楽 CD を作成したり、ハードディスク内の重要なファイルやフォルダを CD に書きこんで保存します。

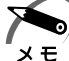

● ・音楽 CD を CD-RW で作成した場合、家庭用 CD プレーヤやカーステレオでは再生できません。CD-R で作成してください。

「Easy CD Creator」の詳細については、付属の『Easy CD Creator 4 スタンダード版 ユーザーズガイド』をご覧ください。

## **5** Take Two

ハードディスク全体を CD-R / CD-RW メディアにバックアップできます。 また、バックアップ後は、「Take Two」を使って、システム全体または選択したファ イルを簡単に復元できます。

「Take Two」の詳細については、付属の『Easy CD Creator 4 スタンダード版 ユー ザーズガイド』をご覧ください。

# ④ DVD を見る( DVD-ROM モデル )

\* DVD-ROM モデルをご購入のお客様が対象です。

本製品の DVD-ROM 装置を使用すると、映画タイトルなどの DVD-ROM を再生でき、 パソコンできれいな画像と音楽を楽しむことができます。

DVDを再生するソフトウェアとして、InterVideo 社製「WinDVD2000」をご用意しています。

### WinDVD2000

「WinDVD2000」を起動するには、次の2つの方法があります。

🔵 方法 1 )

1 デスクトップ上の[マルチメディア]アイコン( № )をダブルクリックし、[InterVideoWinDVD]アイコン( № )をダブルクリックする

🌑 方法 2 )

1 [スタート]-[プログラム]-[Inter Video WinDVD]-[Inter Video WinDVD]をクリックする

「WinDVD2000」を起動すると、[Inter Video WinDVD] ウィンドウとパネルが表示されます。

DVDをセットして、パネルまたはツールバーの各ボタンをクリックして操作します。 再生された映像は、[Inter Video WinDVD]ウィンドウに表示されます。

### 🔵 [Inter Video WinDVD] ウィンドウ)

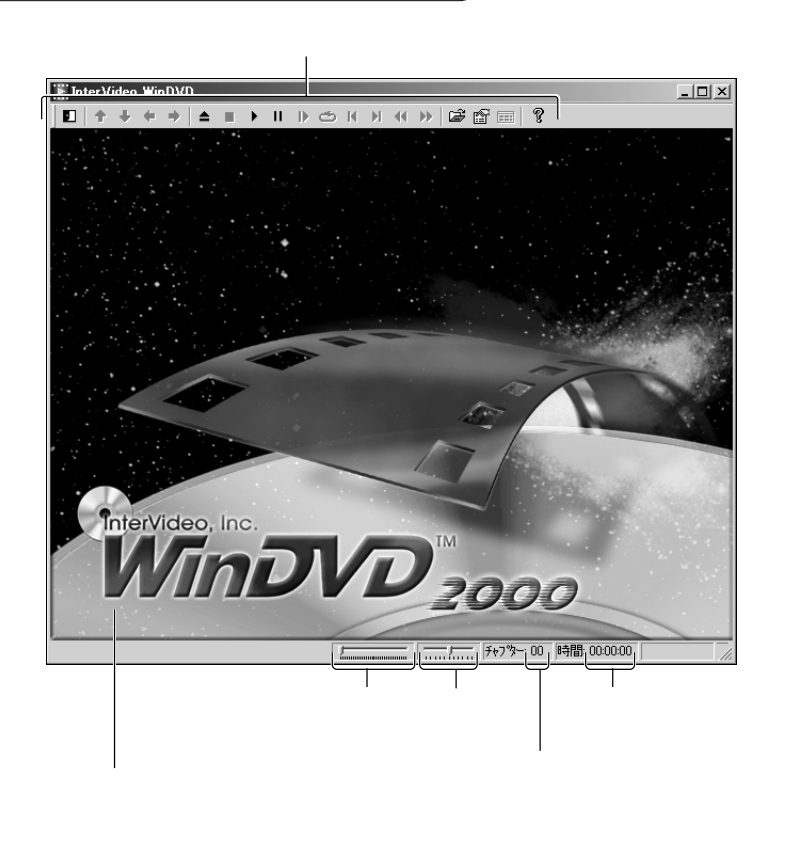

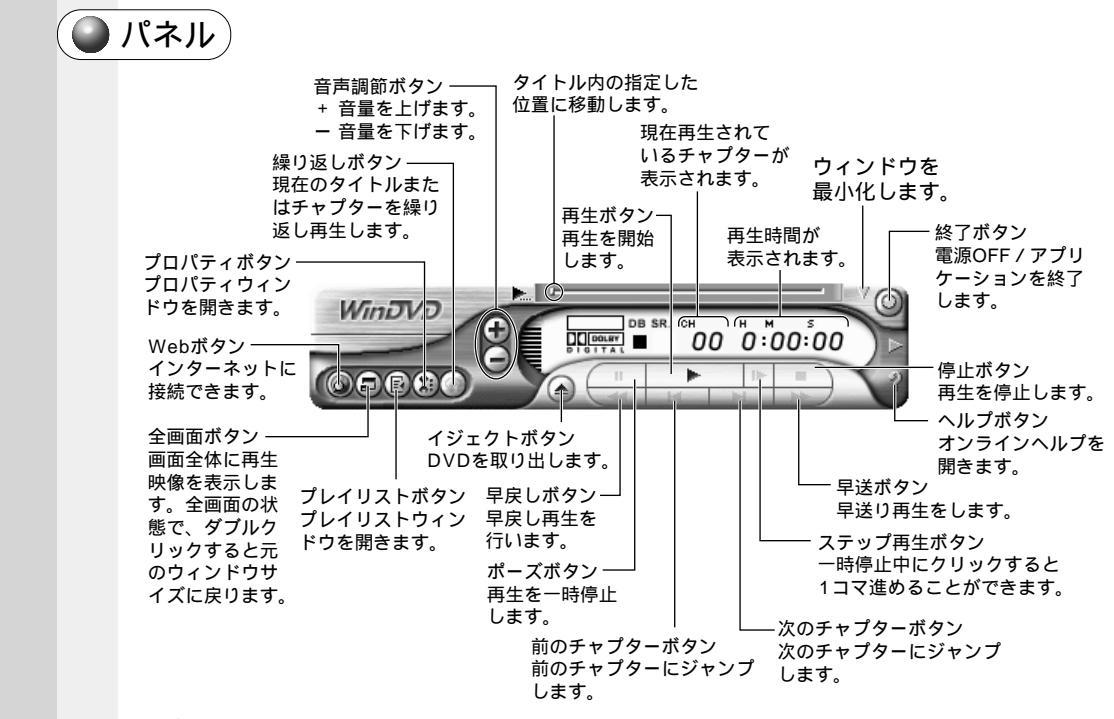

XE

 ・「WinDVD2000」の詳しい操作方法は、[Inter Video WinDVD]のオンラインヘルプ ([Inter Video WinDVDのヘルプ])を参照してください。
 [Inter Video WinDVDのヘルプ]は[スタート]-[プログラム]-[Inter Video WinDVD]-[Inter Video WinDVDのヘルプ]をクリックすると起動できます。

#### リージョンコードの設定

リージョンコードは、次の手順で設定します。 ご購入時、リージョンコードには「2」が設定されています。

Ó お願い

・リージョンコードの変更は4回までです。

リージョンコード1~6のすべてを見ることができますが、4回目の変更で「2」以外の リージョンコードを誤って設定すると、その後日本版 DVD を見られなくなってしまう恐れ があります。 リージョンコードの詳しい説明についてはオンラインヘルプを参照してください。

オンラインヘルプは、ヘルプボタンをクリックすると起動します。

### 1 プロパティボタンをクリックする

2 [一般設定]タブで[地域(リージョン)コード設定]で項目を選択する 選択した項目のリージョンコードが設定されます。

# 5) タッチパッドを便利に使う

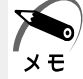

) ・ご購入時は、イージーボタンは有効に設定されていません。

✓ Windows セットアップ終了後、イージーボタンユーティリティをインストールしてください。
 ☞「2章 2-2 イージーボタンとタッチパッドを使うために」

タッチパッドや右ボタン / 左ボタンはお好みに応じて、使いやすく設定できます。本節 では、お使いになると便利な機能を紹介します。 設定は [マウスのプロパティ]で行います。

- 🥥 [マウスのプロパティ]の設定方法)
- 1 タスクバー上の アイコンをダブルクリックする 画面が表示されます。

| マウスのプロパティ                              |                                | ? ×                                                                   |
|----------------------------------------|--------------------------------|-----------------------------------------------------------------------|
| ジェスチャー サウンドウィードハ<br>ホウン ポインタ 動f        | ック   イージーランチャー<br>乍   方向   オート | イージーキャフ <sup>®</sup> チャー  <br>ジャンフ <sup>®</sup>   タッヒ <sup>®</sup> ング |
| 本》》設定(S)                               | タンルクリ                          | ック速度( <u>C</u> )                                                      |
| 左ホネン(L)<br>「アレック<br>「アレック              |                                |                                                                       |
| 右本沙(B)<br>(ショートカットメニュー<br>(ショートカットメニュー | <u>・</u><br>遅い                 |                                                                       |
| 左右ボジン(B)<br>「オートスウロール                  |                                | オ7%aン@)                                                               |
| <u>テ</u> フォルト( <u>D</u> )              |                                | ALPS                                                                  |
|                                        | OK ++>                         | セル 道用(公)                                                              |

XE

▶ ・[スタート]-[設定]-[コントロールパネル]をクリックし、[マウス]をダブルクリック しても表示できます。

2 各タブで機能を設定し、[OK]ボタンをクリックする [キャンセル]ボタンをクリックした場合は、設定が変更されません。

🌘 ヘルプの起動方法

- 1 [マウスのプロパティ]画面を表示し、画面右上の ? をクリックする マウスポインタが ? に変わります。
- 2 画面上の知りたい場所をクリックする 説明文がポップアップで表示されます。

## 🌑 タッピング機能

[タッピング]タブで設定します。

タッチパッドを指で軽くたたくことをタッピングといいます。

タッピング機能を使うと、左ボタン / 右ボタンを使用しなくてもクリック(1回たたく)、ダブルクリック(2回たたく)、ドラッグアンドドロップ(2回たたいて移動し、 指を離す)などの基本操作が行えて便利です。

| רלא 🕐 אלי אלי אלי אלי אלי אלי אלי אלי אלי אלי                           |
|-------------------------------------------------------------------------|
| ジェスチャー サウントフィードバック イージーランチャー イージーキャプチャー<br>ボウン ポインタ 動作 方向 オートジャンプ ダッセプグ |
| 「 <sup>タ</sup> ル*ング速度(S)<br>→ フスト<br>                                   |
| トドラックロックの設定(1)                                                          |
|                                                                         |
|                                                                         |
| 「 <b>\$化")が①</b>                                                        |
| 「 キー入力時タッフ℃ない(Q) ――― ┣――                                                |
| 短長                                                                      |
| 7 <sup>,7</sup> 7#ルト( <u>D</u> )                                        |
| OK キャンセル 通用(A)                                                          |

[タッピング]

チェックすると、タッピング機能が使用できます。

続けてタッピングするときの速度は、スライダーバーを動かして調節します。

[ドラッグロックの設定]

タッピングでドラッグした場合、指を離してもドラッグ状態を保ちたい場合は、[ド ラッグロック]をチェックします。

ドラッグ状態を解除する方法を次の中から選択します。

 [自動解除]
 : ある一定時間経ったらドラッグ状態を解除します。
 時間はスライダーバーを動かして調節できます。
 [タッピング又はクリックで解除]: タッピング(1回たたく)またはクリックの 動作でドラッグ状態を解除します。

[キー入力時タップしない]

タッピング機能を設定していても、キーボードから文字を入力している間はタッピング 機能が効かないようにします。この項目をチェックすると、入力中にマウスポインタが 意図しない場所に移動してしまうのを防ぐことができます。

## ● タッピング機能を便利に使う

[ジェスチャー]タブで設定します。

タッチパッドの右上、左上をタッピングしたときの動作やスクロール機能を設定してお くことができます。

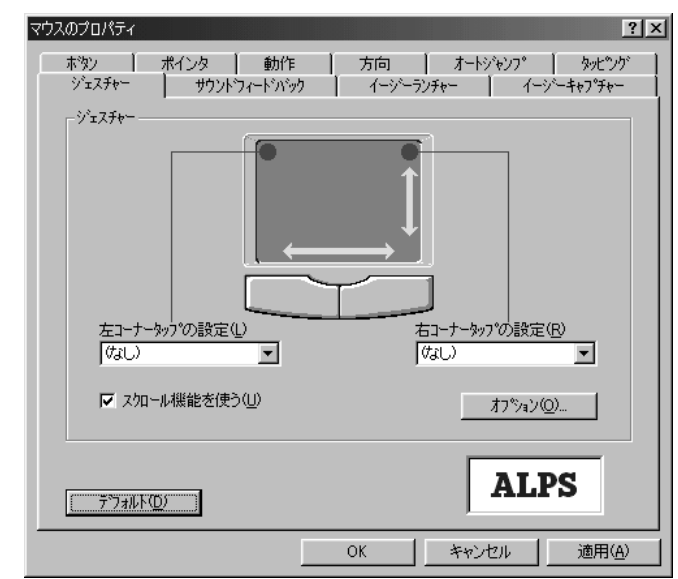

[ 左コーナータップの設定 ][ 右コーナータップの設定 ]

タッチパッドの左上、右上をタッピングしたときの動作を設定できます。

| なし          | 設定しません。                                   |
|-------------|-------------------------------------------|
| ショートカットメニュー | 右クリックや 💽 キーを押したときと同じ動作をします。               |
| オートスクロール    | マウスポインタが                                  |
| イージーランチャー   | イージーランチャー画面を表示します。<br>☞「本節 イージーランチャー機能」   |
| イージーキャプチャー  | イージーキャプチャー画面を表示します。一時的にメモ帳<br>のように使用できます。 |

[スクロール機能を使う]

タッチパッドの右端、下端に指を合わせて上下または左右に動かしたときに、スクロー ル機能を使用するときはチェックします。

## 🌑 オートジャンプ機能

[オートジャンプ]タブで設定します。

ウィンドウによって内容が異なりますので、ウィンドウの内容と優先順位に従って、マ ウスポインタが移動します。

画面はすべての項目をチェックした場合です。

| マウスのプロパティ                             | ? ×                                                                 |
|---------------------------------------|---------------------------------------------------------------------|
| ジェスチャー / サウントウィードハ<br>ホウン / ポインタ / 動f | シック / イーンシーランチャー / イーンシーキャプチャー /<br>乍 方向 <sup>オートンシャンフ°</sup> タッピング |
|                                       |                                                                     |
| 「羊」。<br>「デウォルトホタン(E)                  | <u> </u>                                                            |
| ✓ コントロールメニューホックス(©)                   |                                                                     |
| ▶ 10119の中央(₩)                         |                                                                     |
|                                       | Cancel                                                              |
| ,<br>,                                |                                                                     |
| <u>テ</u> ウォルト( <u>D</u> )             | ALPS                                                                |
|                                       | OK キャンセル 適用(A)                                                      |

## 🌑 イージーランチャー機能

イージーランチャー画面をデスクトップ上に一時的に表示し、ボタンをクリックするだけで、最小化、閉じるなどの操作を実行したり、登録したアプリケーションやファイル を簡単に起動できる機能です。

🌑 イージーランチャー画面を使う )

 タスクバーの を右クリックして、表示されるメニューから [イージー ランチャー]をクリックする

イージーランチャー画面が表示されます。画面が表示されている間、マウスポインタはイー ジーランチャー画面内しか動きません。

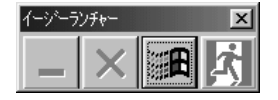

(表示例)

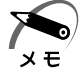

・[ジェスチャー]タブの [ 左コーナータップの設定 ] または [ 右コーナータップの設定 ] で [ イージーランチャー ] を選択すると、タッチパッドの左上または右上を 1 回たたくだけで イージーランチャー画面が表示されるので便利です。

2 イージーランチャー画面のボタンをクリックする ボタンをクリックすると、イージーランチャー画面は消えます。 **宣**便利な機能

6

|   | ボタンを登録する                                                                                                    |
|---|----------------------------------------------------------------------------------------------------|
| 1 | [イージーランチャー]ダノで設定します。                                                                                                    |
| I | [追加]ボタンをクリックする                                                                                                    |
| 2 | 登録したいアプリケーションやファイルを選択し、[開く]ボタンをクリッ<br>クする<br>ショートカットリストに追加されます。                                                                                                    |
|   | 画面は「Internet Explorer」を登録した場合です。                                                                                                    |
|   | マウスのプロパティ                                                                                                    |
|   | A ID/ALC<br>ID/ALC<br>ID |
|   | テウォルト(型)     ALPS       OK     キャンセル     適用(A)                                                                                                    |
| 3 | ショートカットリストにアプリケーションやファイルが追加されたことを確<br>認し、[OK]ボタンをクリックする<br>ィージーランチャー画面に登録されます。                                                                                                    |
|   |                                                                                                    |
|   | 「「「」、「ーシーランデャー画面の衣示形式を変更するには、[オラション] ボタフをクリックし、衣<br>メモ 示される画面で設定します。                                                                                                    |

# ⑥ 消費電力を節約する

本製品には、パソコン本体を省電力で使うための機能が用意されています。これらの機 能を使うと、使用目的や環境に合わせて簡単に省電力設定が行えます。 省電力設定を行うことによって、パソコン本体のバッテリ消費電力を抑え、より長い時 間お使いいただけます。

↓ 注 意 ・CD-RW / CD-R 書き込み時は、省電力設定は行わないでください。

## 1 電源を管理する

Windows では使用目的や環境に合わせて電源管理に関する設定を行うことができます。 [電源の管理]プロパティでは、さまざまな場合に応じて使用環境を記憶し、簡単に変 更することができます。

## 🌑 [ 電源の管理のプロパティ ] を表示する

Ⅰ [スタート]-[設定]-[コントロールパネル]をクリックする

2 [電源の管理]をダブルクリックする

このアイコンが表示されていない場合は、画面左の[すべてのコントロールパネルのオプ ションを表示する。]をクリックしてください。

| の官埕のフロバティ                     |                     |                       |               |
|-------------------------------|---------------------|-----------------------|---------------|
| 原設定   アラーム   電源メーター           | 詳細設定  休.            | 止状態                   |               |
| コンピュータの使い方に<br>変更すると、選択された    | 最も適した電源設<br>電源設定も変更 | 定を選択してください。下<br>されます。 | の設定を          |
| 電源設定(Q)                       |                     |                       |               |
| ポータブル/ラップトップ                  |                     |                       | •             |
|                               | 名前を付け               | て保存(S)   削除           | ≹( <u>D</u> ) |
|                               | <u>-</u>            |                       |               |
| ·ホーダノル/フッノトツノの電源の設<br>コンピューム・ |                     | 1945 🕅 184-1          | 山市田           |
|                               |                     | דעות 🗍 דעות           | カ丈用           |
| モニタの電源を切る(M):                 | 30 分後               | ▼ 3分後                 | -             |
| ハード ディスクの電源を切る(型:             | 30 分後               | ▼ 10 分後               | -             |
| シューテル つかっパイパト                 | [±5]                |                       |               |
| 97977779991410                | 180                 | ]0 751₹               |               |
| システム休止状態(円):                  | なし                  | ■ なし                  | •             |
|                               |                     |                       |               |
|                               |                     |                       |               |

(表示例)

**3** それぞれのタブで設定し、[OK]ボタンをクリックする 設定が終了したら、設定を有効にするためにシステムを再起動してください。 6 <sup>章</sup>

#### 🔵 [ 電源設定 ] タブ 🤇

使用目的や使用環境(モバイル、会社、家など)に合わせて、複数の電源設定を作成でき ます。環境が変化したときに電源設定を切り替えるだけで、簡単にパソコンの電源設定を 変更することができ、快適にご使用いただけます。

[ 電源設定 ]

ご使用の環境を選択します。

[モニタの電源を切る][ハードディスクの電源を切る]

マウス、タッチパッド、キーボードから入力がない場合に、ここで設定した時間後に ディスプレイやハードディスク装置の電源が一時的に切れます。 通常の状態に戻るには、マウスやタッチパッドを操作するか、キーを押します。

[システムスタンバイ]

マウス、タッチパッド、キーボードから入力がない場合に、ここで設定した時間後にス タンバイ状態になります。

通常の状態に戻るには、電源スイッチを押します。

☞ スタンバイ機能について 応「本節2スタンバイ機能を使う」

[ システム休止状態 ]

マウス、タッチパッド、キーボードから入力がない場合に、ここで設定した時間後に休 止状態になります。

通常の状態に戻るには、電源スイッチを押します。

☞ 休止状態について 応「本節3休止状態を実行する」

#### 🎱 [ アラーム ] タブ )

バッテリ残量が少なくなったときの、ユーザに通知するためのアラームやメッセージお よび動作を設定します。

🌑 [電源メーター]タブ)

バッテリ残量などのバッテリ情報を表示します。

(表示例)

|  | ? ×   |
|--|-------|
|  | 適用(益) |

[アイコンをタスクバーに常に表示する]

チェックすると、電源メーター 🆕 や 🛐 を常にタスクバーに表示します。

[スタンバイおよび休止状態からの回復時にパスワードを入力する]

チェックすると、スタンバイまたは休止状態を実行した後、電源スイッチを押すとパス ワードを入力してから、通常の状態に戻るようになります。

[ポータブルコンピュータを閉じたとき][コンピュータの電源ボタンを押したとき]

ディスプレイを閉じたときと、電源スイッチを押したときの動作を設定します。

| 電源オフ  | Windowsを終了して、電源を切ります。                                                                            |
|-------|--------------------------------------------------------------------------------------------------|
| 休止状態  | 電源を切ったときの状態をハードディスクに保存します。<br>次に電源を入れると、切ったときの状態を再現します。<br>☞「本節 3 休止状態を実行する」                     |
| スタンバイ | ハードディスク装置や液晶ディスプレイなどの消費電力を<br>最小限に節約します。通常の状態に戻るとスタンバイ状態<br>になる前の状態を再現します。<br>☞「本節 2 スタンバイ機能を使う」 |
| なし    | 液晶ディスプレイの表示をオフにします。                                                                              |

| [休止状態]タ | フブ                                                                  |  |
|---------|---------------------------------------------------------------------|--|
|         | <ul> <li>         で変の管理のプロパティ         <ul> <li></li></ul></li></ul> |  |
|         | ディスクの空き領域: 1.064 MB<br>休止状態にするために必要なディスク領域: 32 MB                   |  |
|         |                                                                     |  |

(表示例)

休止状態を使用する / 使用しないを設定します。

[休止状態をサポートする]をチェックしていないと、休止状態は使用できません。 ☞ 休止状態の実行方法 ↓ 「本節3休止状態を実行する」

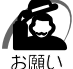

・スタンバイ状態から通常の状態に戻るときは、パソコン本体の電源ランプ <u></u>が点滅しはじめてから10秒以上経ってから操作してください。

また、休止状態から通常の状態に戻るときは、休止状態になってから10秒以上経ってから 操作してください。

スタンバイ状態または休止状態を実行した直後に通常の状態に戻すとシステムに負担がかか り、動作が不安定になることがあります。

・使用するアプリケーションの動作状態や、使用する増設機器、周辺機器によっては、アプリ ケーションが正常に動作しなかったり、スタンバイ状態または休止状態から復帰できないこ とがあります。この場合はスタンバイ状態または休止状態を使用しないでください。

・システムの変更作業(ドライバやプリンタ、ネットワークのセットアップなど)をする場合 は、スタンバイ機能または休止状態を使用しないでください。作業途中でスタンバイ状態または休止状態になると、復帰後の動作が不安定になることがあります。

・Windows Me で使用しているときに「コンピュータは、何度か待機状態になり、応答を停止しました。今後、待機状態にならないようにしますか?」と表示された場合は、[いいえ] を選択してください。

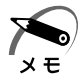

・スタンバイや休止状態から通常の状態に戻る場合は、電源スイッチを押してください。

## 2 スタンバイ機能を使う

スタンバイ機能は、ハードディスク装置や液晶ディスプレイなどの消費電力を最小限に 節約する機能です。次に電源を入れると切ったときの状態を再現します。 スタンバイ機能を実行すると、液晶ディスプレイの画面が真っ暗になり、電源表示ラン プ <u>
</u>が点滅します。

## スタンバイ機能を実行する

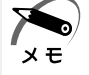

・方法1から方法3を実行しない場合も、一定の時間内([電源の管理のプロパティ]で設定)
 に、タッチパッド、マウス、キーボードからの入力がないときに、自動的にスタンバイ機能が実行されます。ご購入時は、コードレスで使用中のみこの機能が設定されています。
 ☞ 電源の管理のプロパティ ↓ 「本節2電源を管理する」

「方法 1-[Windows の終了]から実行する

**1** [スタート] - [Windowsの終了] をクリックする

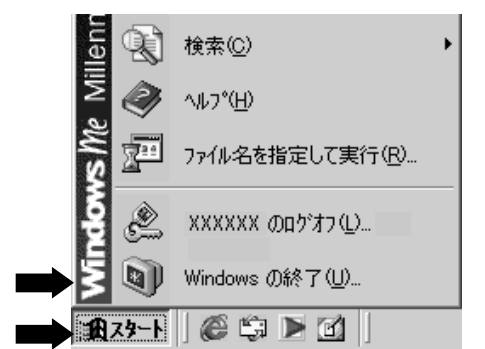

**2** ボタンをクリックして [スタンバイ]を選択し、[OK]ボタンをクリックする

スタンバイ機能を実行して終了します。

|  | Windows の術     | <sup>終了</sup> | 1 |
|--|----------------|---------------|---|
|  | 次の中から選択してください。 |               |   |
|  |                | 終了            |   |
|  |                | 於了<br>再起動<br> |   |
|  |                | 休正状態          |   |
|  |                |               |   |
|  |                |               |   |

(表示例)

( 🌑 方法 2- 電源スイッチを押す )

- 1 電源スイッチを押したときの動作を設定する [スタート]-[設定]-[コントロールパネル]をクリックする [電源の管理]をダブルクリックする このアイコンが表示されていない場合は、画面左の[すべてのコントロールパネルのオ プションを表示する。]をクリックしてください。 [詳細設定]タブの[コンピュータの電源ボタンを押したとき]で[スタンバイ]を選択 する [OK]ボタンをクリックする
- 2 電源スイッチを押す

🌑 方法 3- ディスプレイを閉じる

- 1 ディスプレイを閉じたときの動作を設定する [スタート]-[設定]-[コントロールパネル]をクリックする [電源の管理]をダブルクリックする このアイコンが表示されていない場合は、画面左の[すべてのコントロールパネルのオ プションを表示する。]をクリックしてください。 [詳細設定]タブの[ポータブルコンピュータを閉じたとき]で[スタンバイ]を選択する [OK]ボタンをクリックする
- 2 ディスプレイを閉じる

### スタンバイ状態から通常の状態に戻る

1 電源スイッチを押す 通常の画面に戻ります。

## 3 休止状態を実行する 休止状態は、電源を切る直前の状態をハードディスクに保管する機能です。 スタンバイ機能と同様、次に電源を入れると、切る直前の状態を再現します。

**ドロ** お願い ・休止状態中は、メモリの内容をハードディスクに保存します。バッテリ状態ランプが点灯中 は、バッテリパックをはずしたり、AC アダプタを抜いたりしないでください。データが消 失します。

## )休止状態を設定する

休止状態を実行するには、あらかじめ設定が必要です。

- 【 [スタート]-[設定]-[コントロールパネル]をクリックする
- 2 [電源の管理]をダブルクリックする このアイコンが表示されていない場合は、画面左の[すべてのコントロールパネルのオプ ションを表示する。]をクリックしてください。
- **3** [休止状態]タブで[休止状態をサポートする]をチェックする ご購入時は有効に設定(チェック)されています。

🌑 方法 1- [ Windows の終了 ] から実行する)

**1** [スタート] - [Windowsの終了] をクリックする

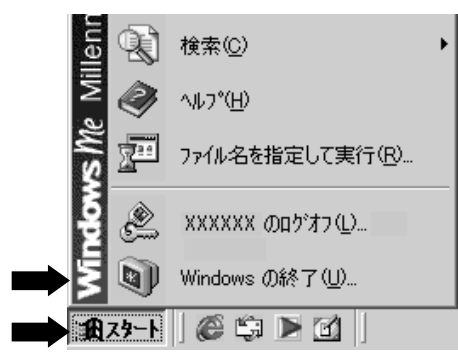

(表示例)

2 ボタンをクリックして [休止状態]を選択し、[OK]ボタンをクリック する

書き込み画面の後、休止状態を実行します。

| Windows Ø | 終了              |  |  |
|-----------|-----------------|--|--|
|           | 次の中から選択してください。  |  |  |
|           | 終了              |  |  |
|           | 終了              |  |  |
|           | スタンパイ<br>▶ 休止状態 |  |  |
|           |                 |  |  |
|           | OK キャンセル ヘルプ(H) |  |  |

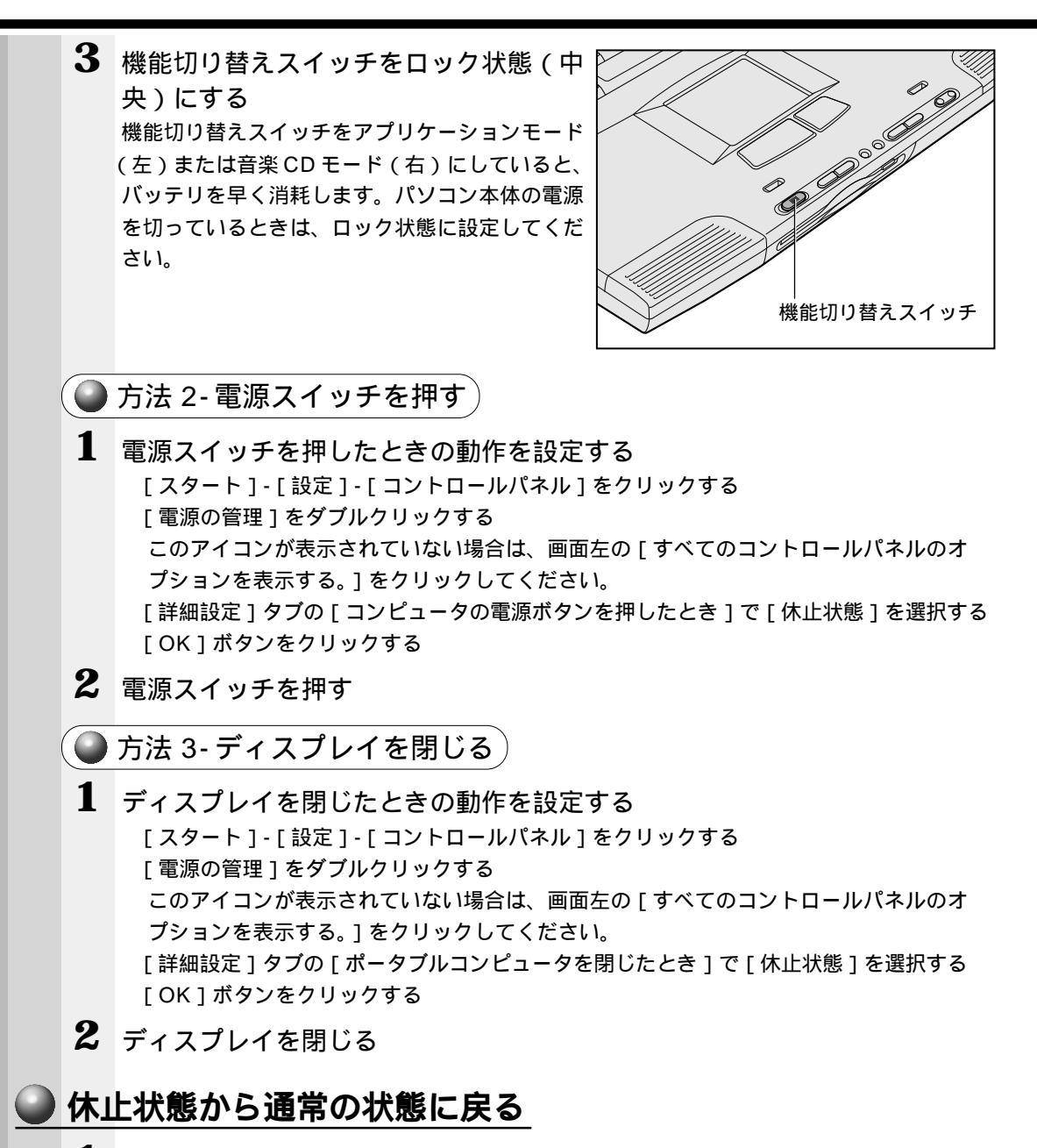

1 電源スイッチを押す 復帰画面が表示された後、通常の画面に戻ります。

# BIOSセットアップ

7

本章では、BIOS セットアッププログラムの使い方と機能について説明します。 BIOS セットアッププログラムを使って、パソコン本体のシステム構成の設定や、 パスワードの登録 / 削除などができます。

# 🗊 BIOS セットアップとは

BIOS セットアップとは、パスワードやハードディスク、周辺機器の使い方などを本体に設定するプログラムのことです。

BIOS セットアップで設定された情報は、CMOS-RAM と呼ばれる特殊なメモリに保存 され、電源を切っても設定した内容が消失しないように内蔵バッテリで保持されます。 メモリの増設やハードディスク装置の増設などの変更をしない限り、1度 BIOS セット アップを行えば以降は必要ありません。ただし、内蔵バッテリが消耗した場合は、 BIOS セットアップは既定値に戻りますので、設定した内容はメモをとるなどして忘れ ないようにしてください。

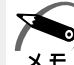

・BIOS セットアップ画面は英語表示のみです。日本語での、項目 / 説明の表示はありません。 E

## 1 BIOS セットアップの起動方法

1 電源を入れた直後(起動時)にF2キーを押す 起動時に、次の「TOSHIBA」画面が表示されます。目安として、この画面表示中にF2 キーを押します。

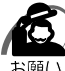

・F2 キーの入力が受け付けられるのは、パソコンの電源を入れてから数秒間です。この時間 内にF2 キーを押さないと、システムが起動します。

BIOS セットアップが起動できなかった場合は、通常の終了操作を行なってパソコン本体の 電源を切り、上記の手順1をやり直してください。

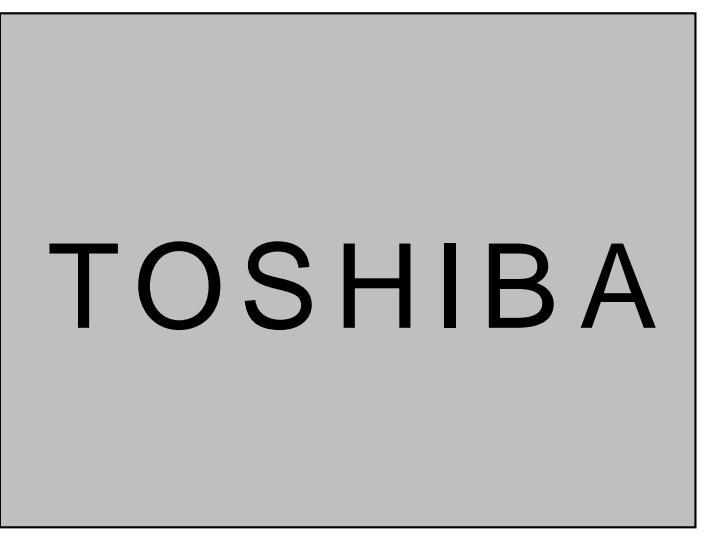

(表示例)

## 2 BIOS セットアップの操作方法

## BIOS セットアップ画面について

| メニューバー<br>現在開いているメニュー<br>は書文字で表示されます | Phoer                                                                                                    | []]<br>するこの<br>れてい                                                                                 | で囲まれている項目は、<br>とができます。ただし、<br>る項目は、変更できな(   | 、設定値を変更<br>、青色に表示さ<br>い状態です。<br> |
|--------------------------------------|----------------------------------------------------------------------------------------------------|----------------------------------------------------------------------------------------------------|---------------------------------------------|----------------------------------|
| メニューを移動するには                          | Main System Devices S                                                                                                    | ecurity Others Boot                                                                                | Exit                                        |                                  |
| □□ キーを押します。                          | System Time:<br>System Date:                                                                                                    | [XX:XX:XX]<br>[XX/XX/XXXX]                                                                         | Item Specific Help                          |                                  |
| 選択している項目は――<br>白文字で表示されます。           | Foppy Drive:<br>Aard Disk:<br>Quiet Boot:<br>Power on display:<br>LCD Display Stretch:<br>System Memory:<br>Extended Memory:<br>BIOS Ver. | 1.44MB, 3½"<br>XXX XXXXXX<br>[Enabled]<br>[Auto-selected]<br>[Enabled]<br>640 KB<br>63 MB<br>1.00A | Tab , Shift-Tab ,or<br>Enter selects field. | - 選択している項目の<br>説明が表示されます。        |
|                                      | F1 Help Select Item<br>Esc Exit Select Menu                                                                                               | F5/F6 Change Values<br>J Enter Select Sub-Men                                                      | F9 Setup Defaults<br>u F10 Save and Exit    |                                  |

(表示例)

## 使用するキーについて

BIOS セットアップでは、タッチパッドやマウスが使用できないため、キーボード上の キーで、メニューや項目の移動、値の入力などを行います。 ここでは、BIOS セットアップで主に使用するキーについて説明します。

F1、Alt + H + -

BIOS セットアップの説明と操作方法 ([General Help]) を表示します。 画面上下の、表示されていない部分を見るには、PgUp、PgDnキーを使います。 [General Help]を閉じるには、もう1度F1キーまたはAlt+Hキーを押し ます。

==

1つ前の項目に移動します。

= +-

1 つ先の項目に移動します。

+-

1つ前のメニューを表示します。

1つ先のメニューを表示します。

PgUp , Home +-

メニューの最初の項目に移動します。

PgDn End +-

メニューの最後の項目に移動します。

F5 キー

1つ前の項目に移動したり、選択している項目を1つ戻します。

F6 Space +-

1 つ先の項目に移動したり、選択している項目を1 つ進めます。

Enter +-

サブメニューや設定値の一覧を表示したり、設定値の選択をします。

F9 +-

BIOS セットアップの全項目を、既定値に戻します(パスワードを除く)。 F9キーを押すと、「Load default configuration now?」というメッセージが表 示されます。既定値に戻す場合は、[Yes]を、戻さないでセットアップを続ける場 合は [No]を選択します。

F10 +-

現在の設定を保存し(CMOS-RAM に書き込み) BIOS セットアップを終了して、 システムを起動します。

F10 キーを押すと「Save configuration changes and exit now ?」という メッセージが表示されます。設定を保存して終了する場合は[Yes]を、保存しな いでセットアップを続ける場合は[No]を選択します。

Esc +-

[Exit]メニューを表示します。サブメニュー中では、1つ前の状態に戻したり、1 つ前の画面を表示します。

## 3 BIOS セットアップの内容

BIOS セットアップには次の 6 つのメニューがあります。 Main (メイン)メニュー 日時や起動時の HDD、FDD、メモリサイズなどを設定または表示します。 System Devices (システムデバイス)メニュー I/O ポートと拡張機能について設定します。 Security (セキュリティ)メニュー 特定の人だけが本製品を操作するためのパスワードを設定します。 Others (アザーズ)メニュー バッテリアラーム音やシステムビープを設定します。 Boot (ブート)メニュー パソコンの電源を入れたときに、システムを起動する装置を設定します。 Exit (エクジット)メニュー BIOS セットアップを終了します。

なお、BIOS セットアップの内容は出荷時期により多少異なる場合があります。

# Main(メイン)メニューの詳細

BIOS セットアップが起動するとまず、メインメニューが表示されます。 メインメニューでは日時の設定、フロッピーディスク装置、ハードディスク装置の表示 などを行います。

| PhoenixBIOS Setup Utility                                |                                                       |                                             |  |  |
|----------------------------------------------------------|-------------------------------------------------------|---------------------------------------------|--|--|
| Main System Devices                                      | Security Others Boot                                  | Exit                                        |  |  |
| System Time:<br>System Date:                             | [XX:XX:XX]<br>[XX/XX/XXXX]                            | Item Specific Help                          |  |  |
| Floppy Drive:<br>Hard Disk:                              | 1.44MB, 3 <sup>1</sup> / <sub>2</sub> "<br>XXX XXXXXX | Tab , Shift-Tab ,or<br>Enter selects field. |  |  |
| Quiet Boot:<br>Power on display:<br>LCD Display Stretch: | [Enabled]<br>[Auto-selected]<br>[Enabled]             |                                             |  |  |
| System Memory:<br>Extended Memory:                       | 640 KB<br>63 MB                                       |                                             |  |  |
| BIOS Ver.                                                | 1.00A                                                 |                                             |  |  |
|                                                          |                                                       |                                             |  |  |
| F1 Help Select Ite<br>Esc Exit Select Me                 | em F5/F6 Change Values<br>enu Enter Select Sub-Me     | F9 Setup Defaults<br>nu F10 Save and Exit   |  |  |

(注)画面は一例です。

## System Time

時刻(24時間単位)を設定します。 [時:分:秒]の項目移動には、EnterキーまたはTabキーを使います。

## System Date

年(西暦)月日を設定します。 [月/日/年]の項目移動には、EnterキーまたはTabキーを使います。

## Legacy Diskette A

フロッピーディスク装置のタイプを表示します(表示のみ)。 本製品は標準で、ドライブ(装置)Aに[1.44MB,3<sup>1</sup>/2"]タイプのフロッピー ディスク装置を搭載しています。

## Hard Disk

IDE インタフェース上の装置を表示します(表示のみ)。

### Quiet Boot

起動中に東芝ロゴを表示するかどうかを設定します。

- ・Enabled ......東芝ロゴを表示する
- ・Disabled.....システムのテストの結果を表示する

### Power on Display

表示装置を選択します。(Windows Me では無効)

- ・Auto-Selected .....システム起動時に外部ディスプレイを接続しているとき は外部ディスプレイ、接続していないときはパソコン本 体の液晶ディスプレイのみに表示する
- ・Simultaneous ......外部ディスプレイとパソコン本体の液晶ディスプレイに同時表示する

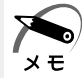

・Windows Me でこの機能を使用する場合は、ATIのヘルプをご覧ください。

## LCD Display Stretch

液晶ディスプレイでの表示形式を選択します。(Windows Me では無効)

- ・Disabled.....ディスプレイ中央に表示する
- ・Enabled .....ディスプレイ全体に表示する

## Video Display Device

#### 表示装置を選択します。

- ・LCD Mode .....パソコン本体の液晶ディスプレイのみ使用するときに設定 する
- ・CRT Mode ......システム起動時に外部ディスプレイを接続しているとき に設定する
- ・Auto-selected ......外部ディスプレイとパソコン本体の液晶ディスプレイに同時表示するときに設定する

## System Memory

システムメモリ量を表示します。(表示のみ)

## Extended Memory

拡張メモリ量を表示します。(表示のみ)

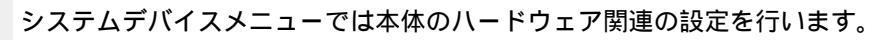

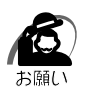

・不用意に設定を行うと動作がおかしくなる可能性があります。

・設定が原因で動作がおかしくなったと思われる場合は、F9キーを押し、1度既定値に戻して やり直してください。

| PhoenixBIOS Setup Utility                                                                                                    |                                                                                                    |                                                                                                    |  |  |
|----------------------------------------------------------------------------------------------------|----------------------------------------------------------------------------------------------------|----------------------------------------------------------------------------------------------------|--|--|
| Main System Devices                                                                                                    | Security Others Bo                                                                                                    | ot Exit                                                                                                    |  |  |
| Pointing Device:<br>Ext. Keyboard "Fn":<br>IDE Controller:<br>FDD Controller:<br>Infrared Port:<br>Mode:<br>Base I/O address:<br>DMA channel:<br>Parallel port:<br>Mode:<br>Base I/O adderess:<br>Interrupt:<br>DMA channel: | [Simulianeous]<br>[Enabled]<br>[Both]<br>[Enabled]<br>[FIR]<br>[2F8 IRQ3]<br>[DMA 3]<br>[Enabled]<br>[ECP]<br>[378]<br>[IRQ 7]<br>[DMA 1] | Item Specific Help<br>PS/2 Pointing Devices:<br>[Auto-Selected]<br>Disabled internal<br>pointing devices<br>if external PS/2<br>mouse is present<br>[Simultaneous]<br>Enable internal<br>pointing devices<br>and external PS/2<br>mouse |  |  |
| F1 Help Select It<br>Esc Exit Select M                                                                                                    | tem F5/F6 Change Value<br>Aenu Enter Select Sub-                                                                                          | es F9 Setup Defaults<br>Menu F10 Save and Exit                                                                                                    |  |  |

(注)画面は一例です。

## **Pointing Device**

## Ext. Keyboard "Fn"

外部キーボードで「左側にあるCtrl キー」+「左側にあるAlt キー」を"Fn" キーに割り当てるかどうかを設定します。

- ・Disabled.....割り当てない
- ・Enabled .....割り当てる

## **IDE** Controller

- IDE 装置を使用するかどうかを設定します。
- ・Disabled......使用しない
- ・Primary ......標準 IDE 装置のみ使用する
- ・Both ......標準 IDE 装置、増設 IDE 装置両方を使用する

## FDD Controller

フロッピーディスク装置を使用するかどうかを設定します。

- ・Disabled......使用しない
- ・Enabled ......使用する

## Infrared Port

赤外線ポートの設定を行います。

- ・Disabled......使用しない
- ・Enabled ......使用する
- ・Auto .....自動検出する

#### Mode

[Infrared Port]で[Enabled]または[Auto]を選択すると表示されます。 ・SIR / ASK-IR / FIR

Base I/O address

[Infrared Port]で[Enabled]を選択すると表示されます。

ベース I/O アドレスを設定します。

[Serial Port]および [Parallel port]の [Base I/O address]と同じ値に設 定しないでください。

· 3F8 IRQ4 / 2F8 IRQ3 / 3E8 IRQ4 / 2E8 IRQ3

DMA channel

[Infrared Port]を[Enabled]に設定し、[Mode]で[FIR]を選択すると表示されます。

[Parallel port]の[DMA channel]と同じ値に設定しないでください。 ・DMA 0 / DMA 1 / DMA 3

## Parallel port

PRT コネクタの設定を行います。

- ・Disabled......使用しない
- ・Enabled ......使用する
- ・Auto ......自動検出する

#### Mode

[Parallel Port]で[Enabled]または[Auto]を選択すると表示されます。

- ・Normal mode.....出力専用に設定する
- ・Bi-directional ......双方向モードを使用する周辺機器を使用する
- ・EPP ......EPP 規格の周辺機器を使用する
- ・ECP .....ECP 規格の周辺機器を使用する

#### Base I/O address

[Parallel Port]で[Enabled]を選択すると表示されます。 ベース I/O アドレスを設定します。 [Serial Port]および [Infrared Port]の [Base I/O address]と同じ値に設

定しないでください。

• 378 / 278 / 3BC

#### Interrupt

[Parallel Port]で[Enabled]を選択すると表示されます。 ・IRQ 5 / IRQ 7

#### DMA channel

[Parallel Port]を[Enabled]に設定し、[Mode]で[ECP]を選択すると 表示されます。

[Infrared Port]の[DMA channel]と同じ値に設定しないでください。 ・DMA 0 / DMA 1 / DMA 3
### Security(セキュリティ)メニューの詳細

セキュリティメニューでは、パソコン本体にパスワードを設定して、他のひとがパソコ ンを使用したり、設定を変えたりできないようにします。 電源を入れたときにパスワードを正しく入力しないとパソコン本体は使用できません。 パスワードを設定すると「インスタントセキュリティ機能」を使用できます。

☞ インスタントセキュリティ機能について ↓ 「1章 7- Fn」キーを使った特殊機能キー」

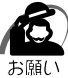

・パスワードを登録する場合は、忘れないように必ずパスワードを控えてください。

・パスワードは表示されませんので確認することはできません。

 ・パスワードを忘れてしまった場合は、東芝 PC 集中修理センタにパスワードの解除をご依頼 ください。

パスワードの解除を東芝 PC 集中修理センタにご依頼される場合は、有償です。またそのと き、身分証明書(お客様ご自身を確認できる物)の提示が必要となります。

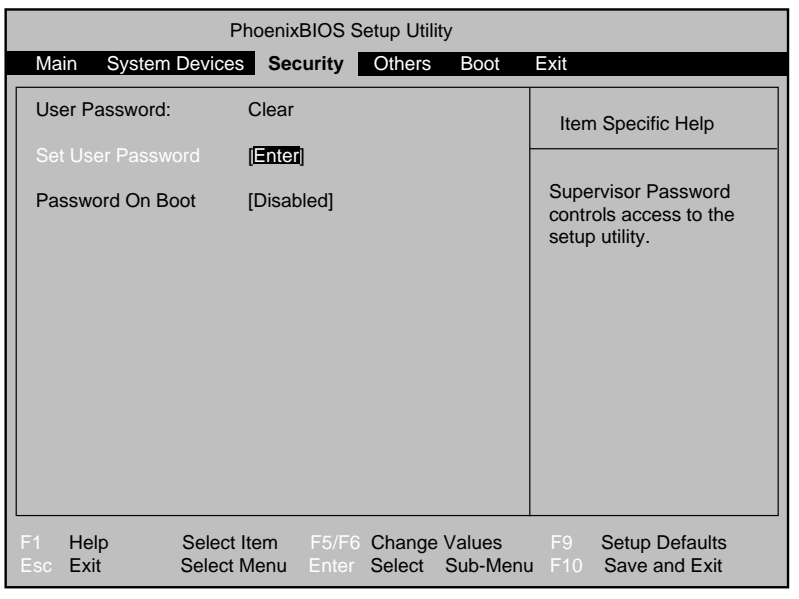

(注)画面は一例です。

### User Password

ユーザパスワードが設定されているかどうかを表示します(表示のみ)。

- ・Clear ......ユーザパスワードが設定されていない
- ・Set .......ユーザパスワードが設定されている

#### Set User Password

パスワードには8文字までのアルファベットまたは数字(半角英数字)が使用で きます。

符号や漢字、ひらがななどは使用できません。パスワードの入力を間違えた場合は **BackSpace**キーを押して入力ミスした文字を削除します。

パスワードを設定するとき

[Set User Password]の[Enter]にカーソルを合わせ、Enterキーを押す [Set User Password]画面が表示されます。

[Enter New Password]にパスワードを入力し、Enterキーを押す

[Confirm New Password]に同じパスワードを入力し、Enterキーを押す [Setup Notice] 画面が表示されます。

Enter キーを押す

パスワードが設定され、[User Password]に[Set]と表示されます。

パスワードを変更するとき

[Set User Password]の[Enter]にカーソルを合わせ、Enterキーを押す [Set User Password]画面が表示されます。

[Enter Current Password]に現在設定されているパスワードを入力し、 Enter キーを押す

[Enter New Password]に新しいパスワードを入力し、Enterキーを押す [Confirm New Password]に新しいパスワードをもう一度入力し、Enter キーを押す

[Setup Notice] 画面が表示されます。

Enter キーを押す

パスワードが変更されます。

パスワードを削除するとき

[Set User Password]の[Enter]にカーソルを合わせ、Enterキーを押す [Set User Password]画面が表示されます。

[Enter Current Password]に現在設定されているパスワードを入力し、

Enter キーを押す

Enter キーを 2 回押す

[Enter New Password]や[Confirm New Password]にはパスワードを 入力しないでください。

[Setup Notice] 画面が表示されます。

Enter キーを押す

パスワードが削除され、[User Password]に[Clear]と表示されます。

#### Password On Boot

- ユーザパスワードを設定した場合、システムが起動する前にパスワードを入力す るかどうかを設定します。
- パスワードを設定しても [Enabled]を選択しないと、システム起動前のパス
- ワード入力機能を使用できません。
- ・Disabled......設定しない
- ・Enabled ......設定する

## **5** Others(アザーズ)**メニューの詳細**

#### パソコンを操作するときの警告音を設定します。

|             | PhoenixBIOS Setup Utility |                                    |                         |                                        |                         |                    |                                                                          |                                                                                                    |
|-------------|---------------------------|------------------------------------|-------------------------|----------------------------------------|-------------------------|--------------------|--------------------------------------------------------------------------|----------------------------------------------------------------------------------------------------|
| N           | lain                      | System                             | Devices                 | Security                               | Others                  | Boot               | Exit                                                                     |                                                                                                    |
| L<br>P<br>S | ow Banel<br>yster         | attery Ala<br>Close Ala<br>n Beep: | rm:<br>rm:              | [ <b>Enable</b><br>[Disable<br>[Enable | <b>G</b> ]<br>ed]<br>d] |                    | [Disa<br>will r<br>batte<br>is lov<br>[Enal<br>will a<br>batte<br>is lov | n Specific Help<br>Ibled] The System<br>not alarm when<br>ery power<br>v.<br>bled] The system<br>alarm when<br>ery power<br>v. |
| F1<br>Esc   | He<br>Ex                  | lp<br>it                           | Select Ite<br>Select Me | m F5/F6<br>enu Enter                   | Change<br>Select        | Values<br>Sub-Menu | F9<br>F10                                                                | Setup Defaults<br>Save and Exit                                                                                                |

(注)画面は一例です。

#### Low Battery Alarm

バッテリ残量が低下したときに鳴る警告音を設定します。

- ・Disabled......使用しない
- ・Enabled ......使用する

#### Panel Close Alarm

- ディスプレイを閉じたときに鳴る音を設定します。
- ・Disabled......使用しない
- ・Enabled ......使用する

#### System Beep

- パソコン起動時のビープ音を設定します。
- ・Disabled......使用しない
- ・Enabled ......使用する

# **Boot(ブート)メニューの詳細**

パソコンが起動する際の設定を行います。

|   |            |                     |                               | Pho                     | oenix     | BIOS S | Setup Utili      | ty               |     |                                                                                         |                                                                                                    |
|---|------------|---------------------|-------------------------------|-------------------------|-----------|--------|------------------|------------------|-----|-----------------------------------------------------------------------------------------|----------------------------------------------------------------------------------------------------|
|   | Ma         | ain                 | System                        | Devices                 | Sec       | curity | Others           | Boot             |     | Exit                                                                                    |                                                                                                    |
|   | +  <br>+ [ | Rem<br>Harc<br>CD-R | ovable<br>I Drive]<br>20M/DV[ | Devices<br>D Drive      |           |        |                  |                  |     | Item                                                                                    | n Specific Help                                                                                                    |
|   |            |                     |                               |                         |           |        |                  |                  |     | Keys<br>confi<br>< En<br>colla<br>a +o<br>< Ct<br>all<br>< Ct<br>or di<br>< F6<br>the o | s used to view or<br>gure devices:<br>ter > expands or<br>pses devices with<br>r -<br>rl+Enter > expands<br>hift + 1 > enables<br>isabled a device.<br>> and <f5> moves<br/>device up or down.</f5> |
| F |            | Hel<br>Exit         | p                             | Select Ite<br>Select Me | em<br>enu |        | Change<br>Select | Values<br>Sub-Me | enu |                                                                                         | Setup Defaults<br>Save and Exit                                                                                                    |

(注)画面は一例です。

#### Removable Devices Hard Drive CD-ROM/DVD Drive

パソコンの電源を入れたときに、システムを読み込む装置の優先順位を設定します。 項目を選択し、F5とF6キーで順番を入れ替えます。

F5キーを押すと、選択(反転表示)されている装置の順位が1つ下がります。 F6キーを押すと、選択(反転表示)されている装置の順位が1つ上がります。

· CD-ROM/DVD Drive ...... CD-ROM / CD-RW / DVD-ROM 装置

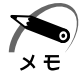

・フロッピーディスクで起動するには、そのフロッピーディスクが起動専用でフォーマットされている必要があります。

 ・CD-ROM 装置 / CD-RW 装置 / DVD-ROM 装置で起動するには、起動可能な CD (ブータブ ル CD ) が必要です。

## **ア**Exit(エクジ・ット)メニューの詳細

BIOS セットアップを終了します。

BIOS セットアップの設定を既定値の設定や、変更を加える前の設定に戻す項目があり ます。

| Γ |                                 |                                      | Pho                         | enixBIOS             | Setup Utili       | ty               |                   |                                                |
|---|---------------------------------|--------------------------------------|-----------------------------|----------------------|-------------------|------------------|-------------------|------------------------------------------------|
|   | Main                            | System                               | n Devices                   | Security             | Others            | Boot             | Exit              |                                                |
|   | Exit S<br>Exit D<br>Load        | Saving Cha<br>Discarding<br>Setup De | anges<br>Changes<br>efaults |                      |                   |                  | lte               | em Specific Help                               |
|   | Discard Changes<br>Save Changes |                                      |                             |                      |                   |                  | Exit<br>sav<br>CM | t System Setup and<br>e your changes to<br>OS. |
|   |                                 |                                      |                             |                      |                   |                  |                   |                                                |
|   |                                 |                                      |                             |                      |                   |                  |                   |                                                |
|   |                                 |                                      |                             |                      |                   |                  |                   |                                                |
|   | F1 H<br>Esc E                   | elp<br>xit                           | Select Ite<br>Select Me     | m F5/F6<br>enu Enter | Change<br>Execute | Values<br>Comman | F9<br>d F10       | Setup Defaults<br>Save and Exit                |

(注)画面は一例です。

Exit メニューの Exit Saving Changes か F10 キーを押して、BIOS セットアップ設 定を CMOS-RAM に書き込まないと、BIOS セットアップの内容は更新されません。

#### Exit Saving Changes

変更した設定を、保存(CMOS-RAM に書き込み)して、BIOS セットアップを 終了します。

#### Exit Discarding Changes

変更した設定を、保存しない(BIOS セットアップを最後に保存したときの状態) で終了します。

#### Load Setup Defaults

BIOS セットアップの内容を、既定値にします。終了はしません。

#### **Discard Changes**

変更前の設定(BIOS セットアップを最後に保存したときの状態)に戻します。 終了はしません。

#### Save Changes

変更した設定を、保存(CMOS-RAMに書き込み)します。終了はしません。

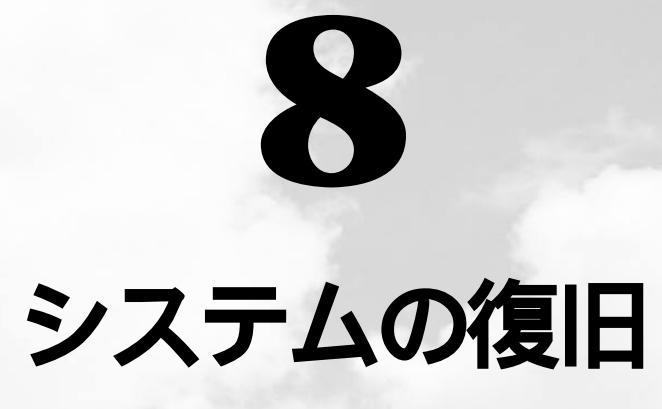

本章では、同梱されているリカバリCDの 使い方について説明します。

1 初期インストールソフトウェアを復元する....180

## り 初期インストールソフトウェアを復元する

本製品にはリカバリCD(Product Recovery CD-ROM)が同梱されています。 何らかの障害によってハードディスクの内容が壊れてしまった場合やシステムが正常に 動作しなくなってしまった場合に、本製品にあらかじめインストールされている Windows やアプリケーションを復元し、ご購入時の状態に戻します。

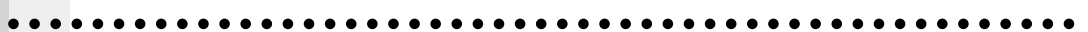

#### 次のものを使用します。

Product Recovery CD-ROM 取扱説明書(本書)

Microsoft Office<sup>(\*1)</sup>を復元するには、上記に加えて製品に同梱されている次のものを 使用します。

Microsoft<sup>®</sup> Office 2000 Personal CD-ROM

Microsoft<sup>®</sup> / Shogakukan Bookshelf<sup>®</sup> Basic CD-ROM

(\*1) Microsoft<sup>®</sup> Office 2000 Personal および Shogakukan Bookshelf<sup>®</sup> Basic

### 2 操作手順

 注意
 ・初期インストールソフトウェアの復元を行うと、ハードディスクに保存されていた データはすべて削除されます。復元する前にハードディスクに必要なデータがある場合には、あらかじめフロッピーディスクなどに保存してください。 ハードウェア構成を変更している場合は、パソコンをご購入時の状態に戻してから、 初期インストールソフトウェアの復元を行なってください。
 ・初期インストールソフトウェアの復元を行う場合は AC アダプタを必ず接続してください。

- 1 「Product Recovery CD-ROM Disk1」をセットして、パソコンの電源 を切る
- **2** パソコン本体に AC アダプタが接続されていることを確認する
- 3 パソコンの電源を入れ、「TOSHIBA」の画面が表示されたら、キーボードのC キーを押す
- 4 復元を行う場合は[続ける]ボタンを、復元を行わない場合は[キャンセル]ボタンをクリックする [警告]画面が表示されます。

|          | 5        | 復元を続行する場合は [ はい ] ボタンを、復元を中止する場合は [ いいえ ]<br>ボタンをクリックする<br><sub>復元を開始します。</sub>                                                                                                    |
|----------|----------|----------------------------------------------------------------------------------------------------|
|          |          | <ul> <li>注意 ・初期インストールソフトウェアの復元中、復元しているファイル名が正常に表示されないことがあります。</li> <li>この現象は復元するソフトウェアが日本語に対応していないために起こるものです。</li> <li>動作上問題はありません。</li> <li>・初期インストールソフトウェアの復元中は、ディスプレイを閉じないでください。</li> <li>また、リッドスイッチに触れないでください。正常にインストールできないことがあります。</li> </ul> |
|          | 6        | 画面の指示に従って、「Product Recovery CD-ROM Disk2」をセット<br>し、[ OK ] ボタンをクリックする                                                                                                    |
|          | 7        | 画面の指示に従って、「Product Recovery CD-ROM Disk3」をセット<br>し、[OK]ボタンをクリックする<br>復元が終了後、終了メッセージが表示されます。                                                                                                    |
|          | 8        | CD を取り出し、[ 再起動 ] ボタンをクリックする<br>システムが再起動し、Windows のセットアップが始まります。<br>☞ Windows のセットアップ ♀「2 章 2-1 Windows Me のセットアップ」                                                                                                    |
| <u>•</u> | <u>-</u> | <b>- ティリティのインストール</b><br>Windowsのセットアップ終了後、イージーボタンとタッチパッドのユーティリティを<br>インストールしてください。<br>☞「2章 2-2 イージーボタンとタッチパッドを使うために」                                                                                                    |
|          | Mi       | crosoft Office <sup>(*1)</sup> <b>の復元方法</b>                                                                                                    |
|          |          | Microsoft Office <sup>(*1)</sup> は、以上の手順では復元されません。<br>Windowsのセットアップが終了した後に、アプリケーションのパッケージに同梱され<br>ているインストール手順書を参照のうえ、復元してください。<br>(*1) Microsoft <sup>®</sup> Office 2000 Personal および Shogakukan Bookshelf <sup>®</sup> Basic                    |
|          |          |                                                                                                    |

| メ- | ールボタンの設定方法                                                                                                    |
|----|----------------------------------------------------------------------------------------------------|
|    | リカバリCD(Product Recovery CD-ROM)、Microsoft <sup>(R)</sup> Office 2000 Personal<br>CD-ROMを使用してシステムを復元した場合、メールボタンを押して起動するメール<br>ソフトの設定は、ご購入時の状態に戻りません。<br>システムを復元した場合、イージーボタンは有効に設定されていません。<br>Windows セットアップ終了後、イージーボタンのユーティリティをインストールして<br>ください。<br>☞ 「2章 2-2 イージーボタンとタッチパッドを使うために」<br>メールボタンの設定をご購入時の状態に戻す場合は、次の操作を行なってください。 |
| 1  | タスクバーの [ Easy Button ] ( 📲 ) アイコンをダブルクリックする                                                                                                    |
| 2  | [ボタン名]で[Mailer]を選択する                                                                                                    |
| 3  | [ 起動ファイル名 ] を [ MSIMN.EXE ] から [ Outlook.exe ] に変更する                                                                                                    |
| 4  | [OK]ボタンをクリックする<br>、[全てを標準設定に戻す]ボタンを押さないでください。[起動ファイル名]が<br>[MSIMN.EXE]に戻り、設定が無効になります。                                                                                                    |

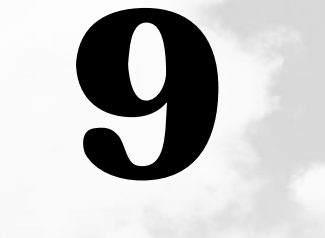

# 困ったときは

本章では、困ったときの対処方法を説明します。 操作中、うまく動作しないときにお読みください。

## 1)困ったときは

パソコン本体を使っていてうまく操作できないとき、動作がおかしいと感じたときの、 解決法をご紹介します。

### Q&A 集を見る前に

設定の確認によく使う、[コントロールパネル]の開き方を説明します。

#### ● 方法 1 - [スタート]メニューから開く

- 1 [スタート]ボタンをクリックする
- 2 [設定]にマウスポインタを合わせる
- 3 [コントロールパネル]をクリックする [コントロールパネル]が開きます。 目的のアイコンが表示されていない場合は、画面左の[すべてのコントロールパネルのオプ ションを表示する。]をクリックしてください。

### ● 方法 2 -[マイコンピュータ]から開く

- 1 デスクトップの[マイコンピュータ]アイコンをダブルクリックする
- 2 [コントロールパネル]アイコンをダブルクリックする [コントロールパネル]が開きます。 目的のアイコンが表示されていない場合は、画面左の[すべてのコントロールパネルのオプ ションを表示する。]をクリックしてください。

### **2** Q&A 集

### 🌑 電源を入れるとき / 切るとき...

| ۲ | 電源が入らない / システムが起動しない | 186 |
|---|----------------------|-----|
| ۲ | 自動的にプログラムが実行される      | 187 |
| ٩ | 電源が切れる               | 188 |
| ۲ | 電源が切れない              | 188 |
| 0 | 電源が入ってしまう            | 188 |

#### ) 表示・画面について

| ۲ | 画面に何も表示されない      | 1 | 89 |
|---|------------------|---|----|
| 0 | 画面が見にくい          | 1 | 90 |
| 0 | 表示自動停止機能が働かない    | 1 | 91 |
| ۲ | タスクバー / ウィンドウの表示 | 1 | 92 |
| ۲ | ファイルが見つからない      | 1 | 92 |

| <ul> <li>アプリケーションについて</li> <li>アプリケーションが使えない</li></ul> |
|--------------------------------------------------------|
| ● 印刷について                                               |
| <ul> <li>印刷できない</li></ul>                              |
| <ul> <li>●思うように文字が入力できない</li></ul>                     |
| ● 周辺機器についてのトラブル                                        |
| <ul> <li>● フロッピーディスク / フロッピーディスクドライブについて</li></ul>     |
| ● インターネット / メールについて                                    |
| ● <b>音量について</b><br>● スピーカから音が聞こえない                     |
| ● 調子がおかしい!                                             |
| <ul> <li>● テレビ、ラジオに障害が出る</li></ul>                     |
| ● 不明なメッセージが出た!                                         |
| 215<br><b>異常や故障の場合</b><br>                             |

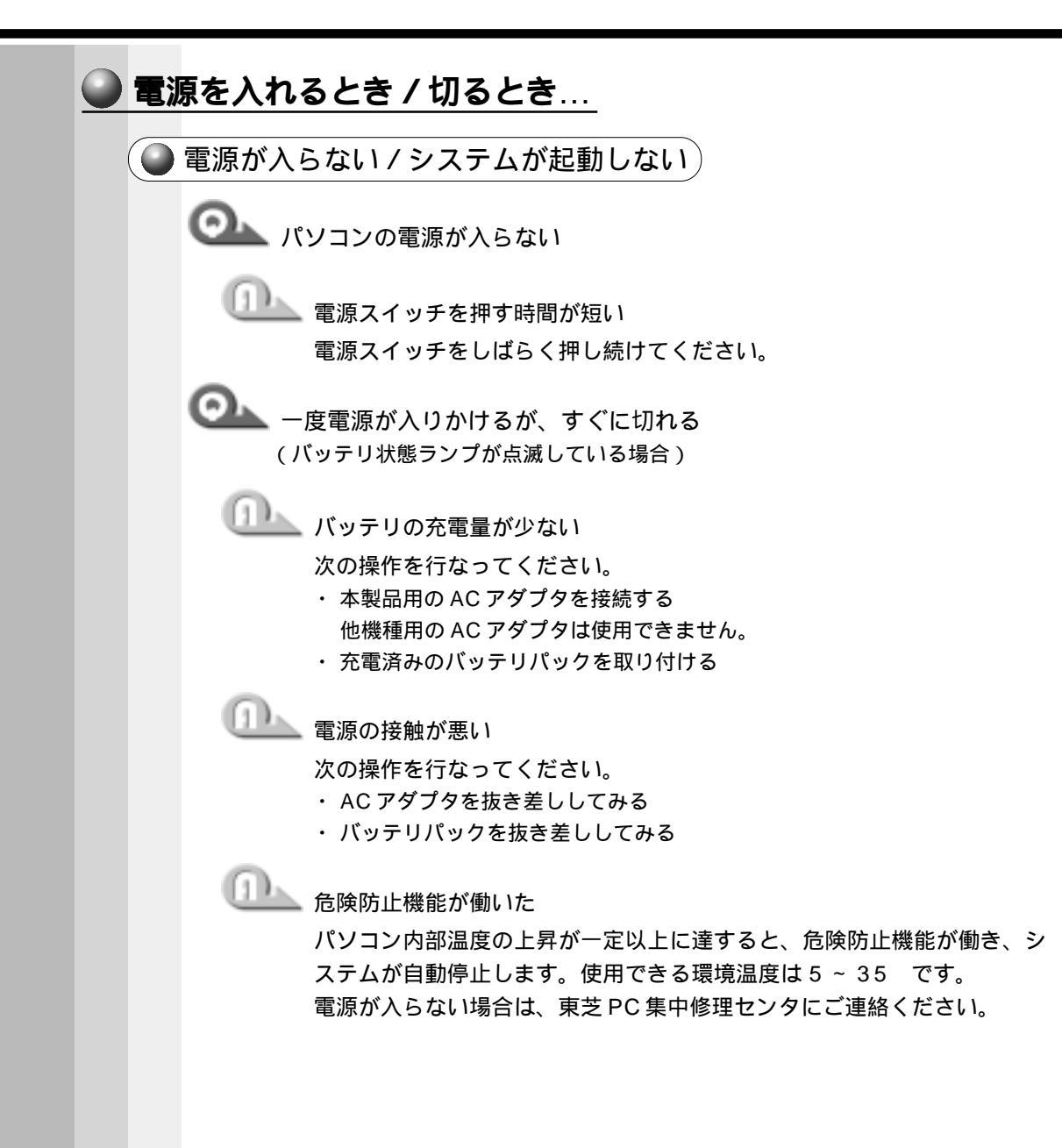

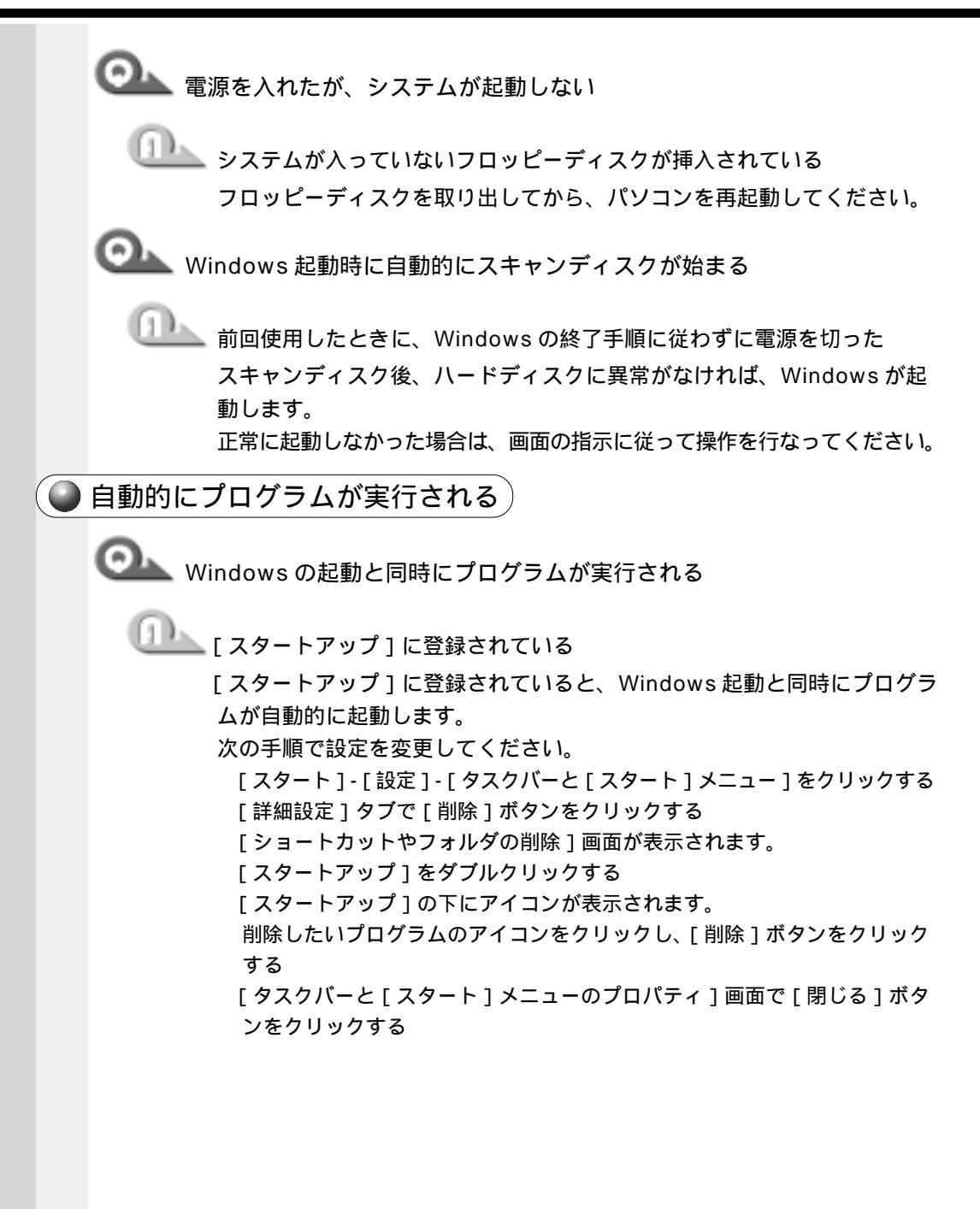

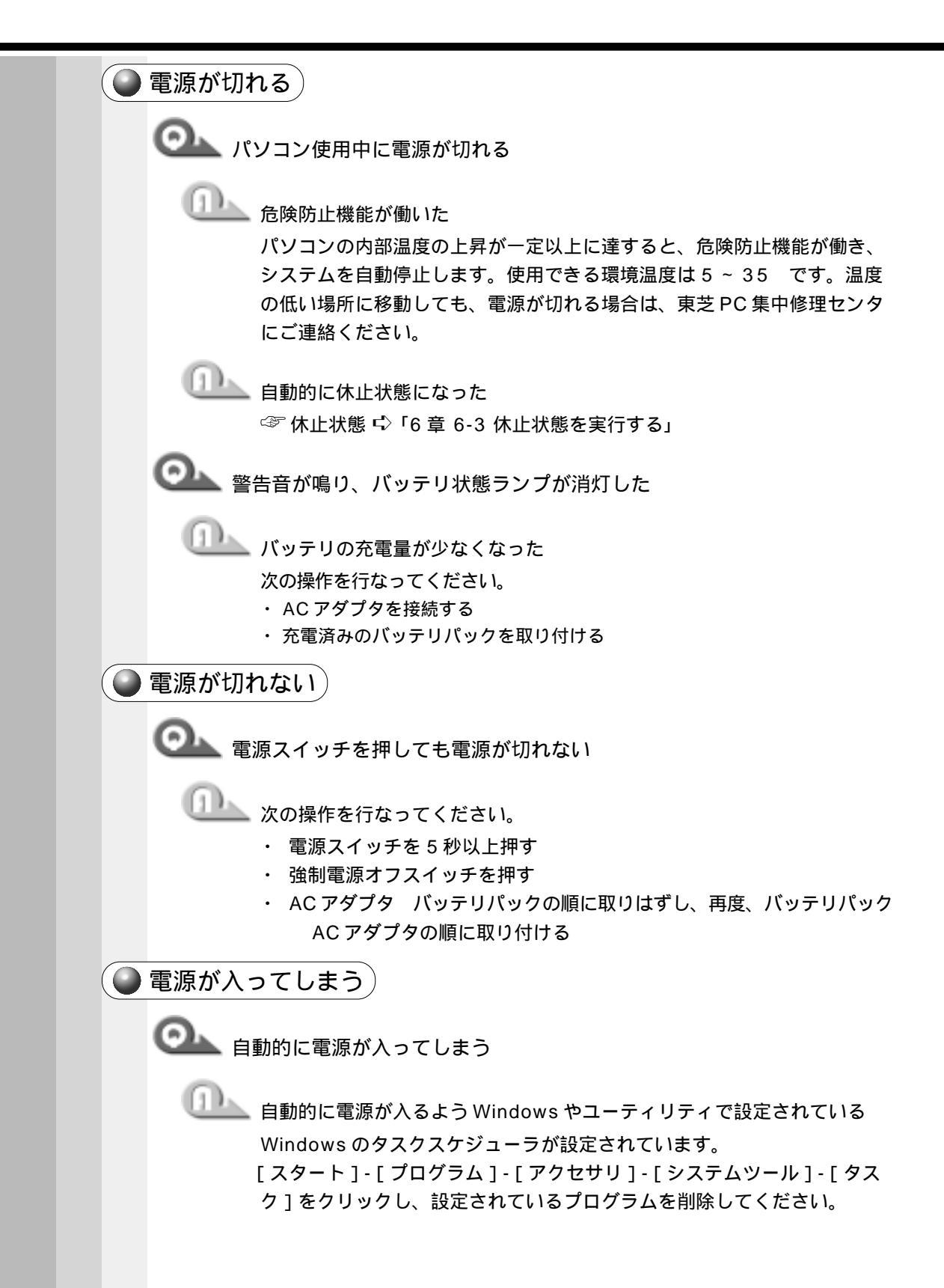

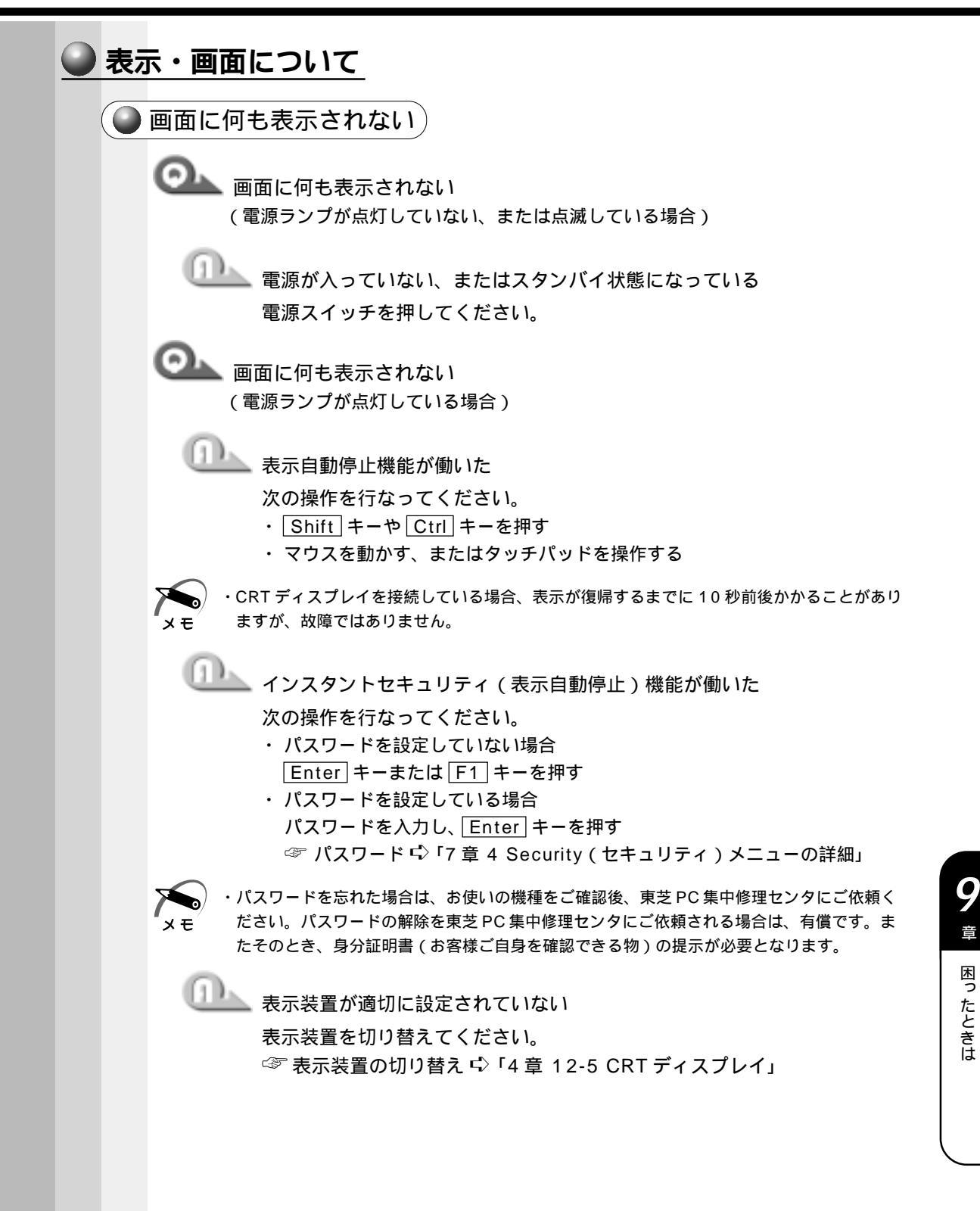

章

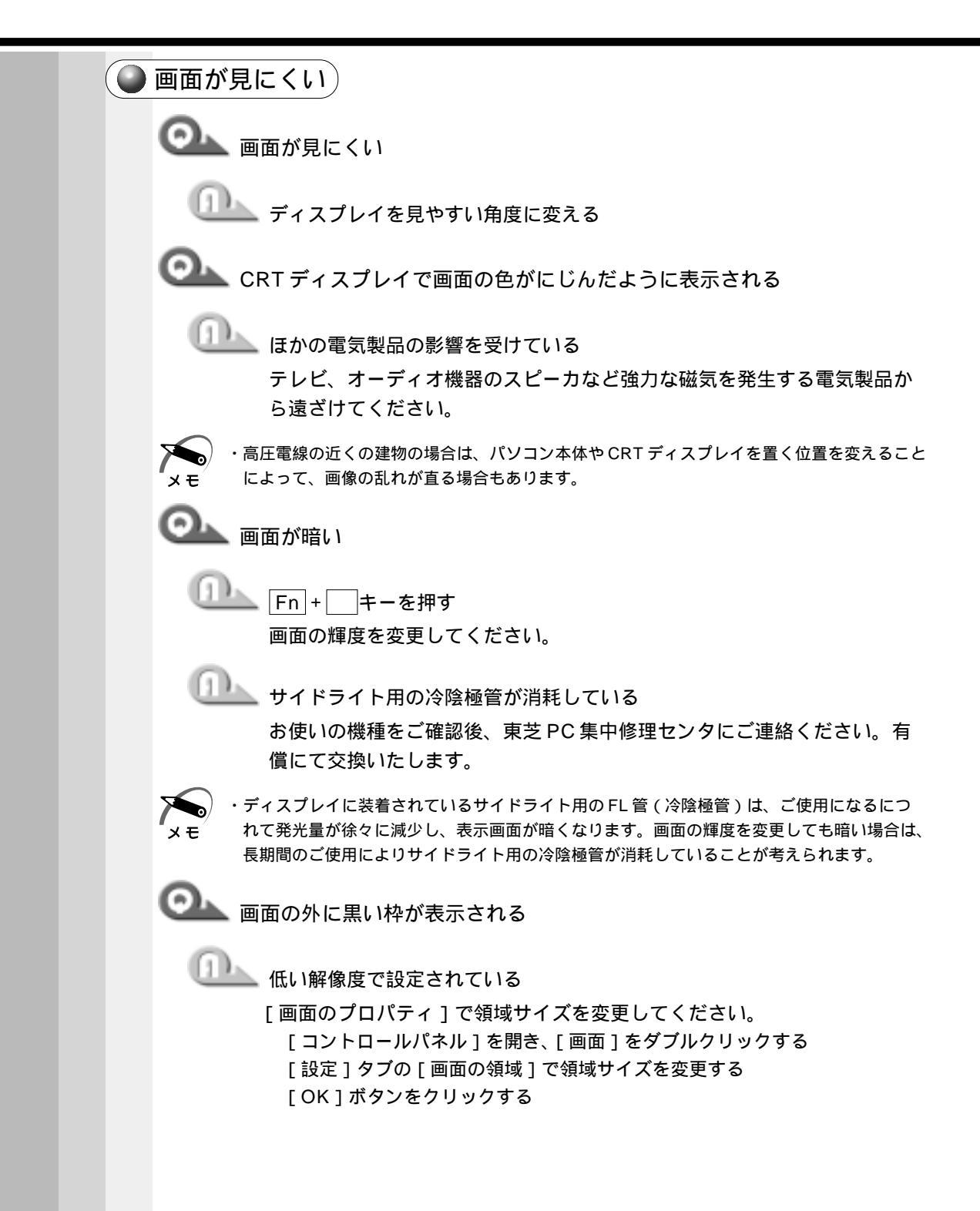

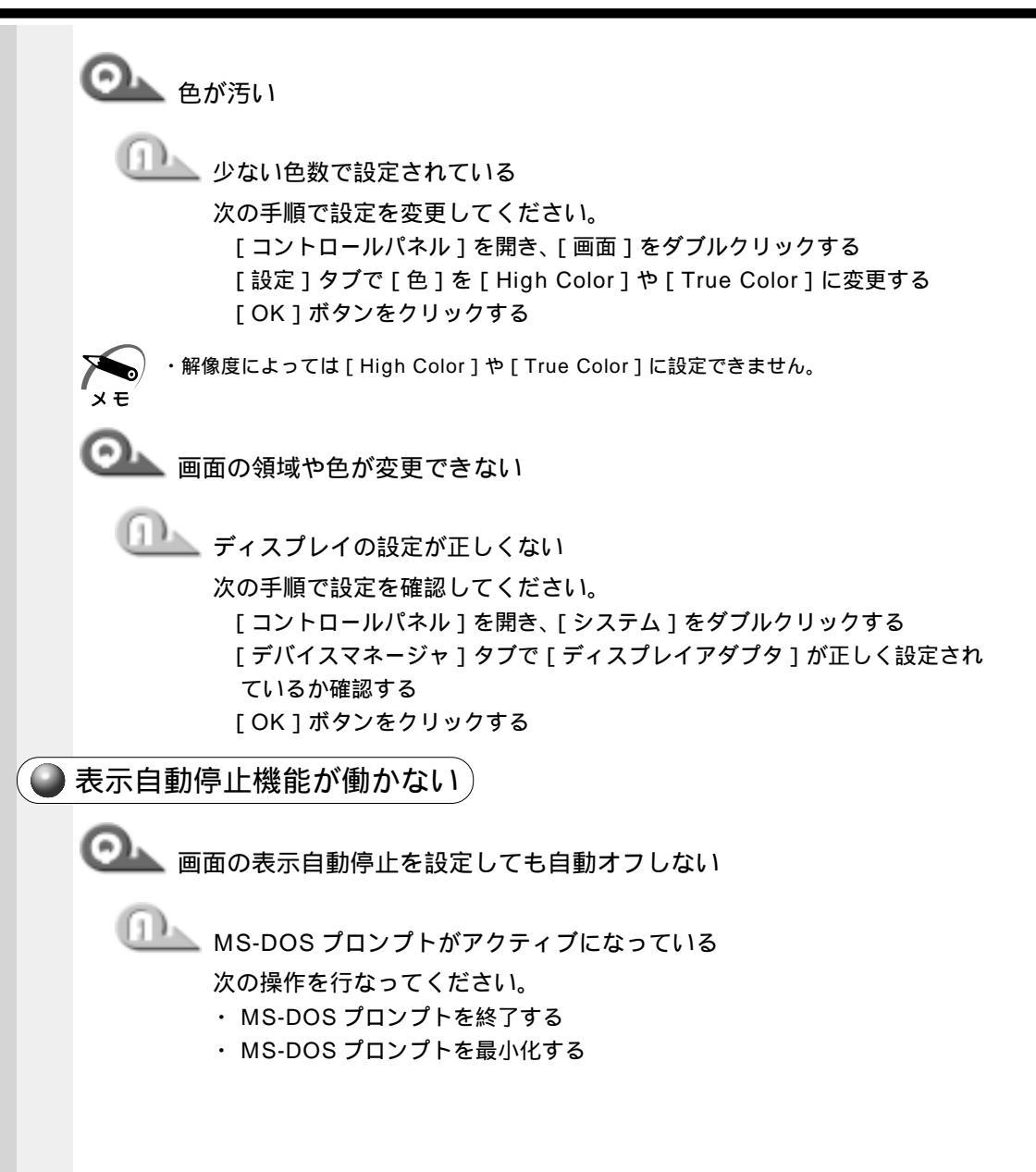

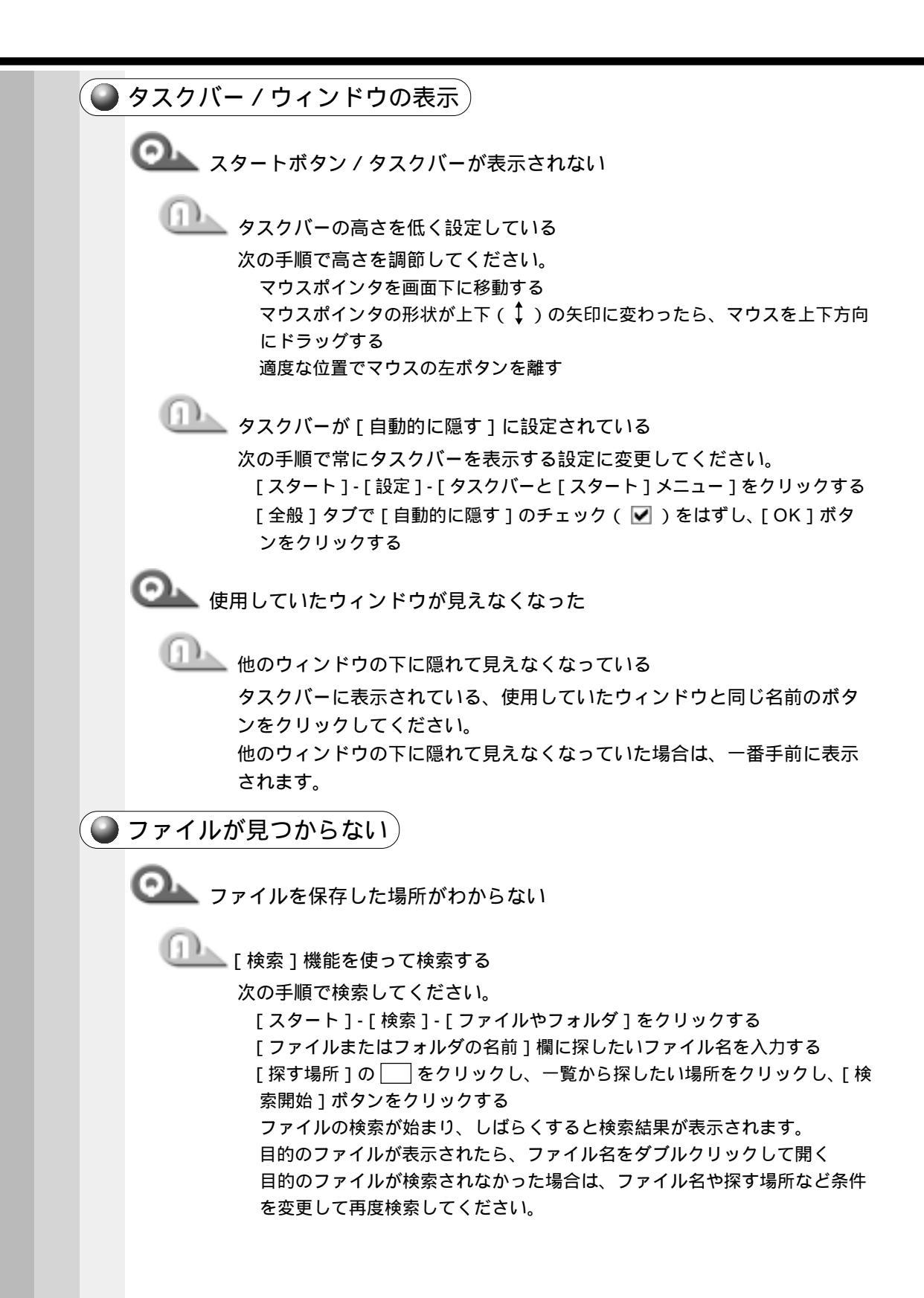

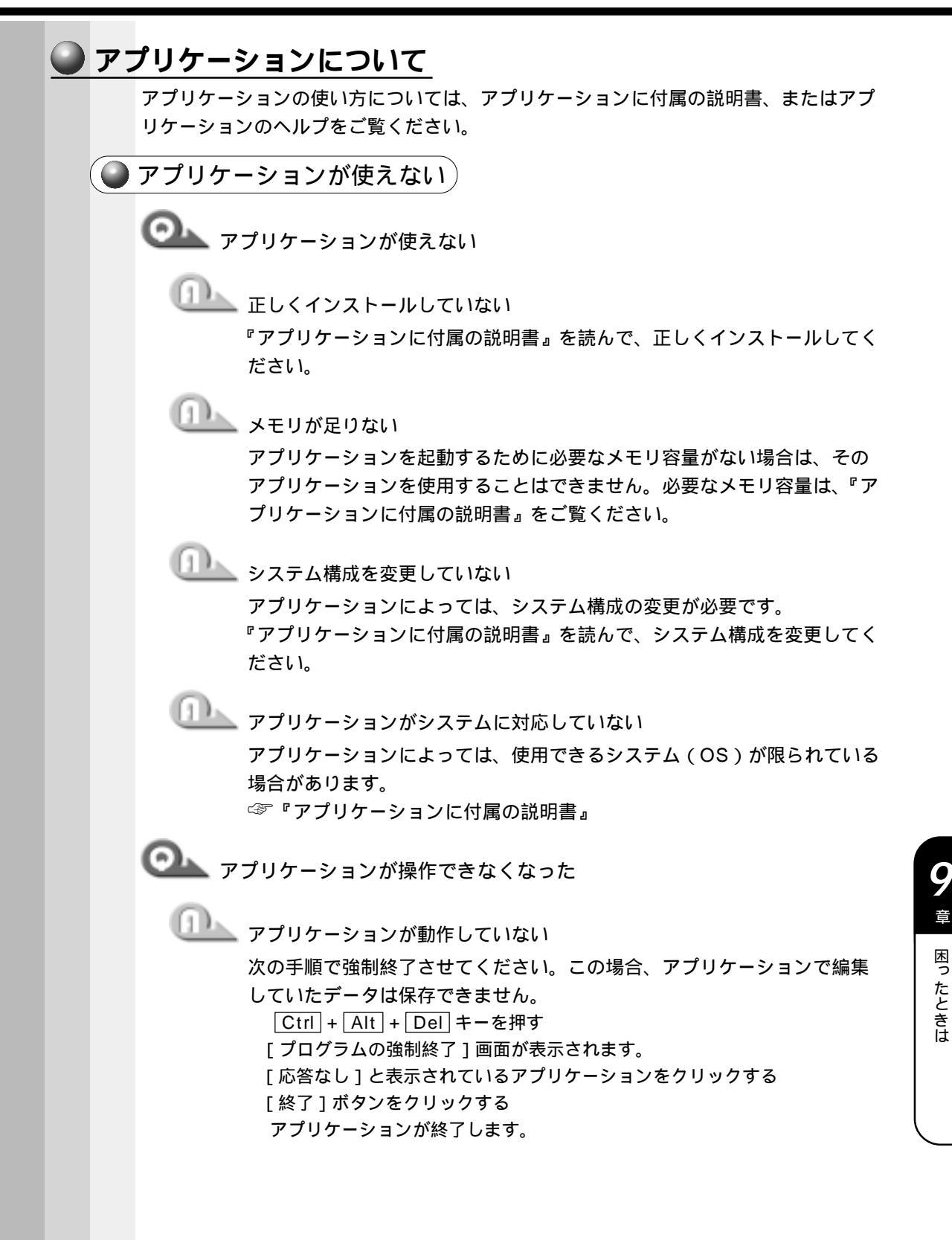

| ● 印刷について                                                                                 |                                                                                                    |
|------------------------------------------------------------------------------------------|----------------------------------------------------------------------------------------------------|
| ● 印刷ができない                                                                                |                                                                                                    |
| ◎ 印刷ができない                                                                                |                                                                                                    |
| のした。<br>プリンタの電源が<br>次の操作を行なっ<br>・パソコン本体の<br>入れ直す                                         | 「入っていない<br>「てください。<br>電源をいったん切り、プリンタ、パソコン本体の順で電源を                                                                                                    |
| ① 接続ケーブルや接<br>正しく接続し直し                                                                   | 続コネクタが正しく接続されていない<br>ってください。                                                                                                    |
| 接続しているプリ   プリンタの設定を   [スタート]-[]   接続しているプ   ジョートカット   「通常使うプリン                           | ンタと違うプリンタを設定している<br>「確認してください。<br>設定]-[プリンタ]をクリックする<br>リンタのアイコンを右クリックする<br>メニューが表示されます。<br>ッタに設定」にチェック( ✔ )をつける                                                         |
|                                                                                          | できない                                                                                                    |
| ECP に対応してい<br>プリンタのモード<br>[BIOS セットア<br>で[Enabled]<br>[Enabled]を設<br>[EPP]に設定<br>プリンタポート | Nないプリンタを使用している<br>その設定を変更します。<br>マップ]を起動し、[System Devices]の [Parallel port]<br>または [Auto]を選択する<br>選択した場合は、[Mode]を [Bi-directional]または<br>する<br>-モードの設定 応「4章 11 プリンタの接続」 |
|                                                                                          | を更新する                                                                                                    |
| ドライバの入手方                                                                                 | っても印刷できない                                                                                                    |
| ① Windows を終了                                                                            | し、パソコンを再起動する                                                                                                    |

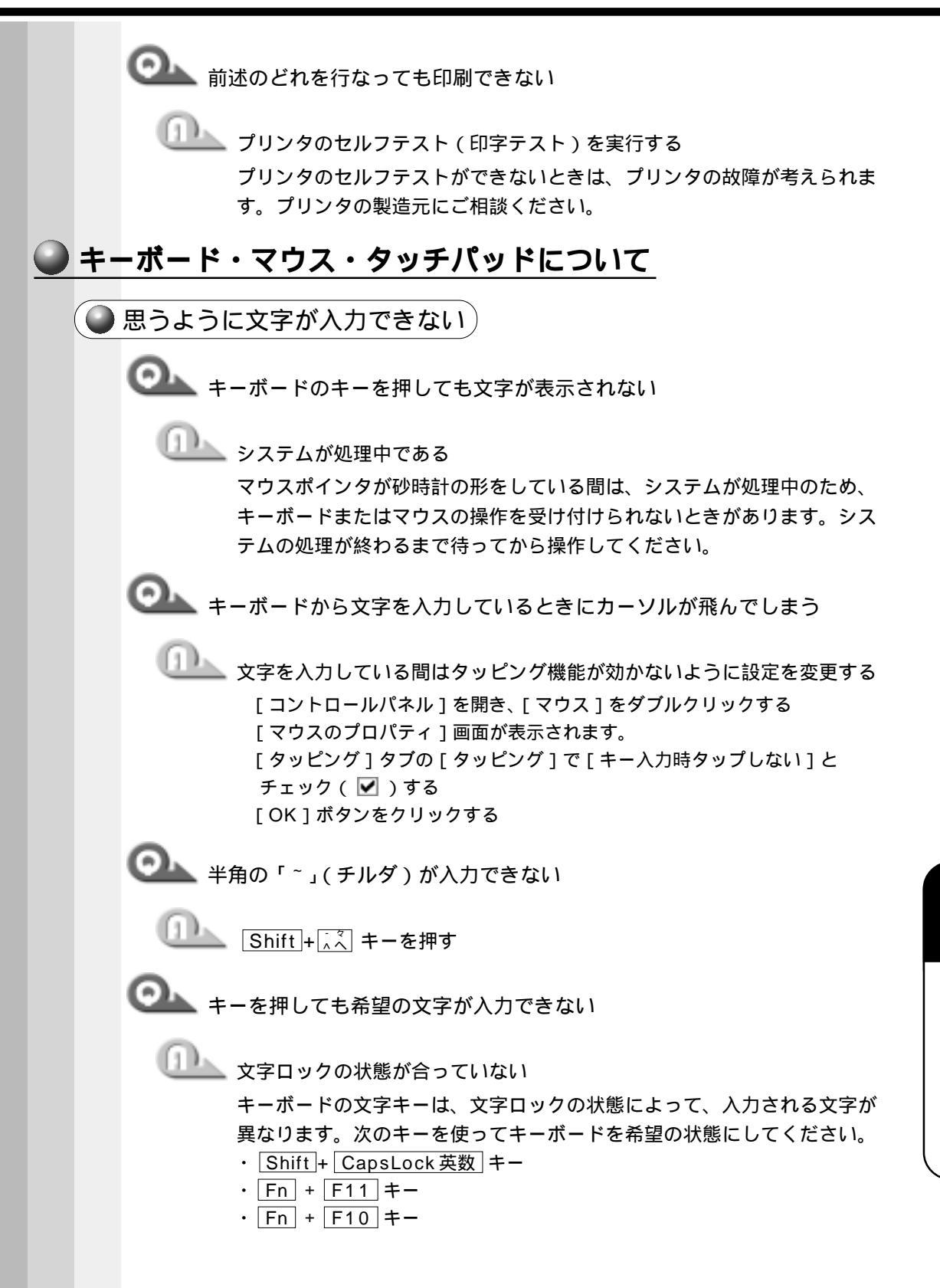

音

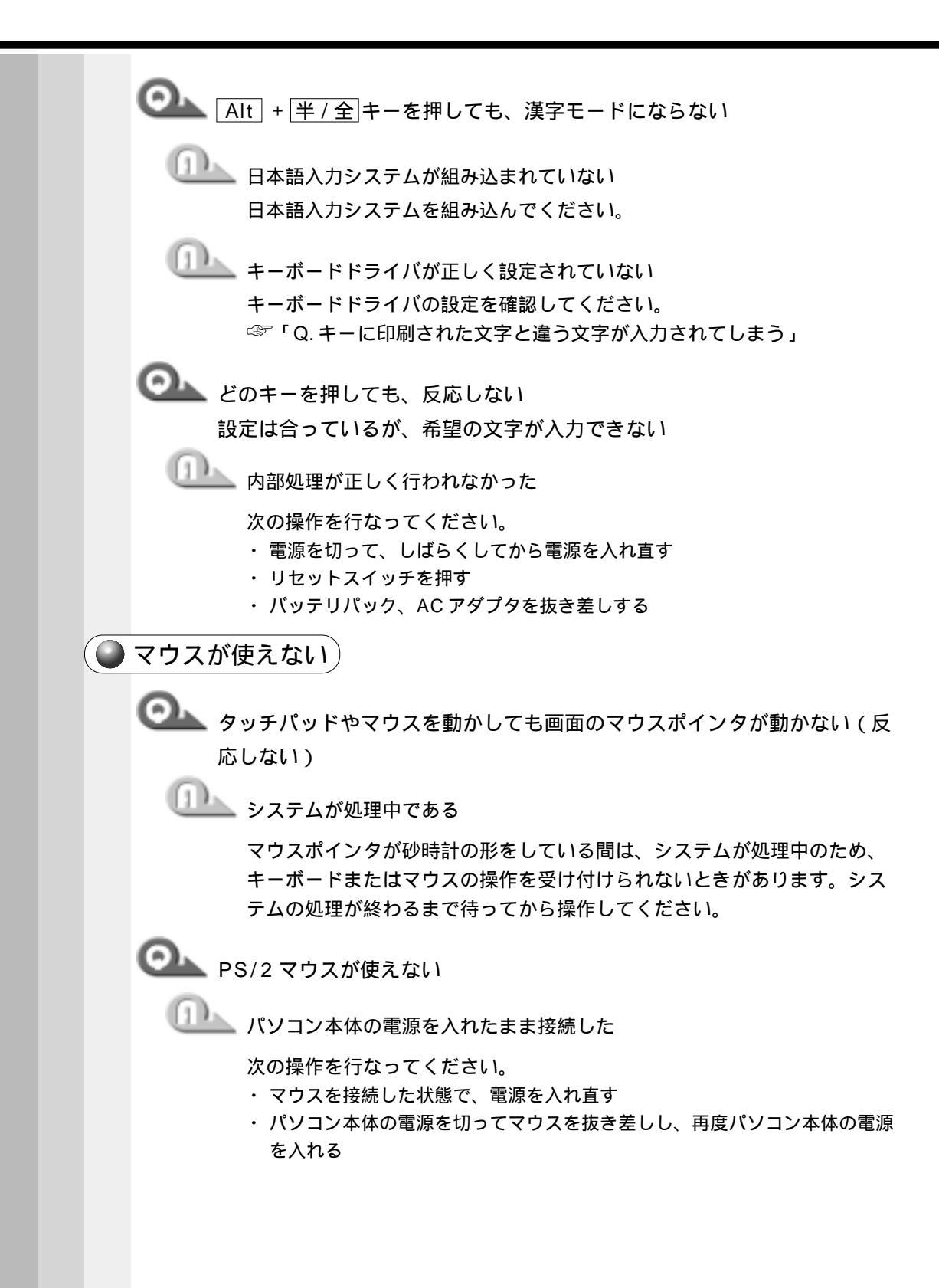

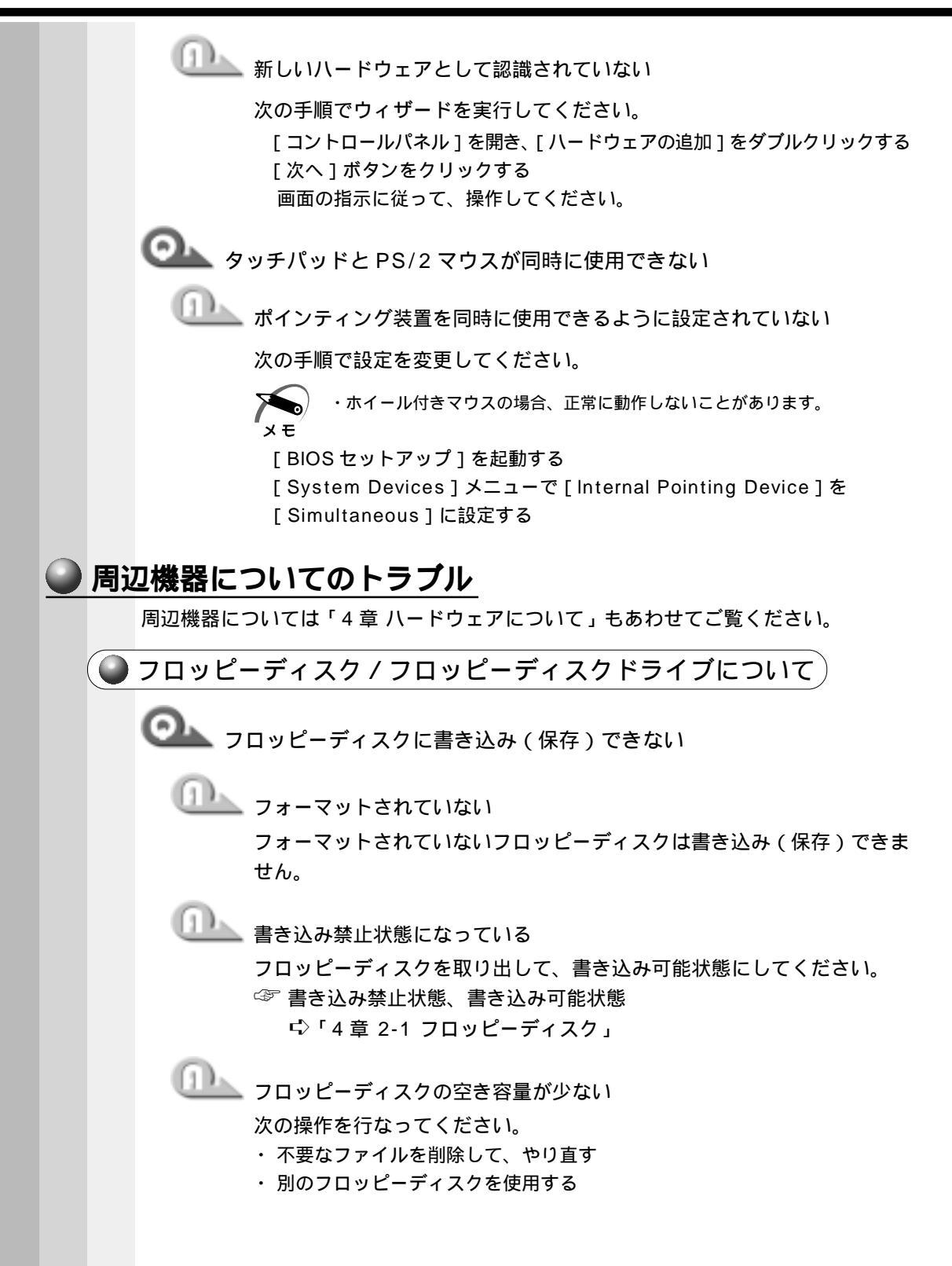

音

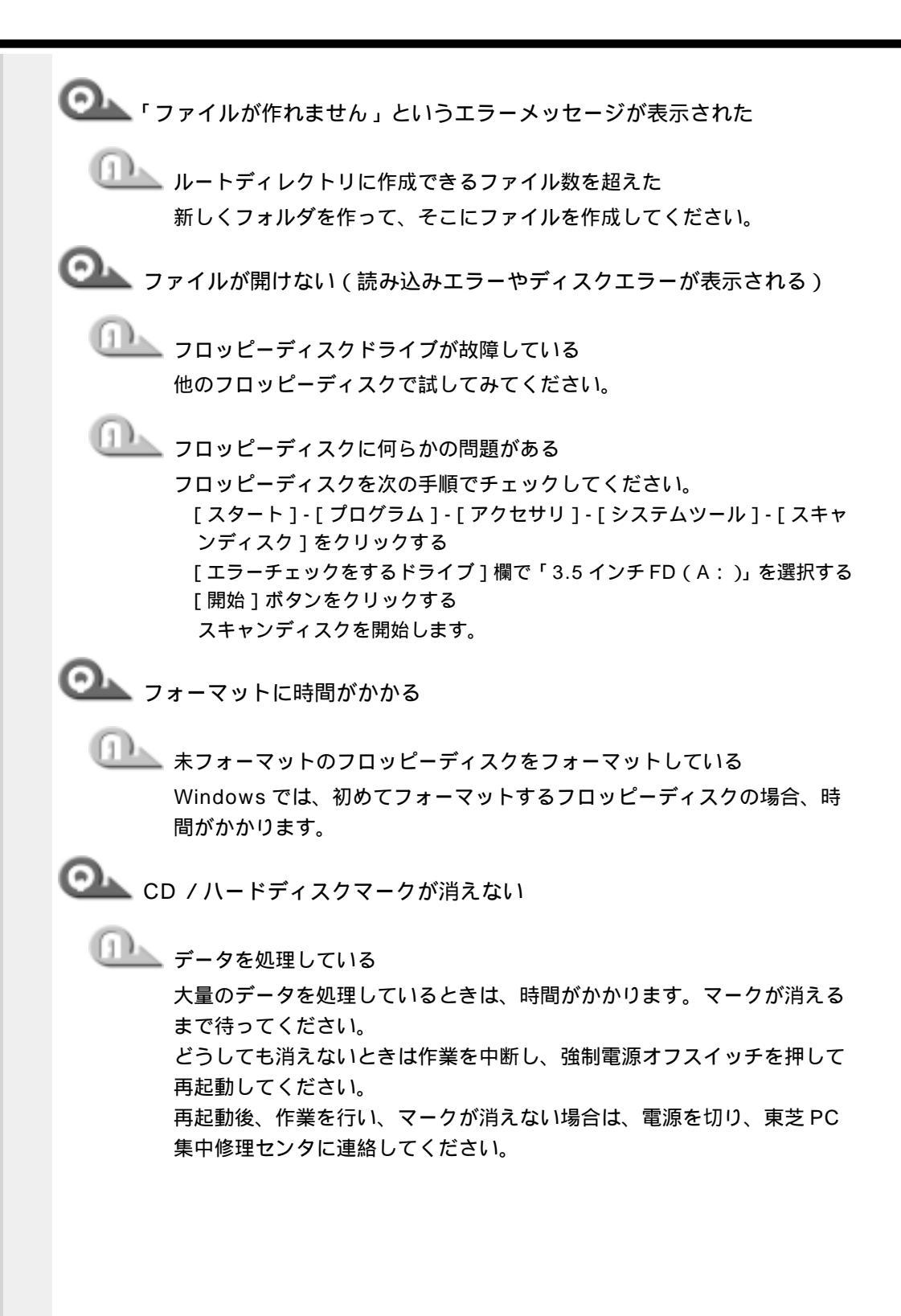

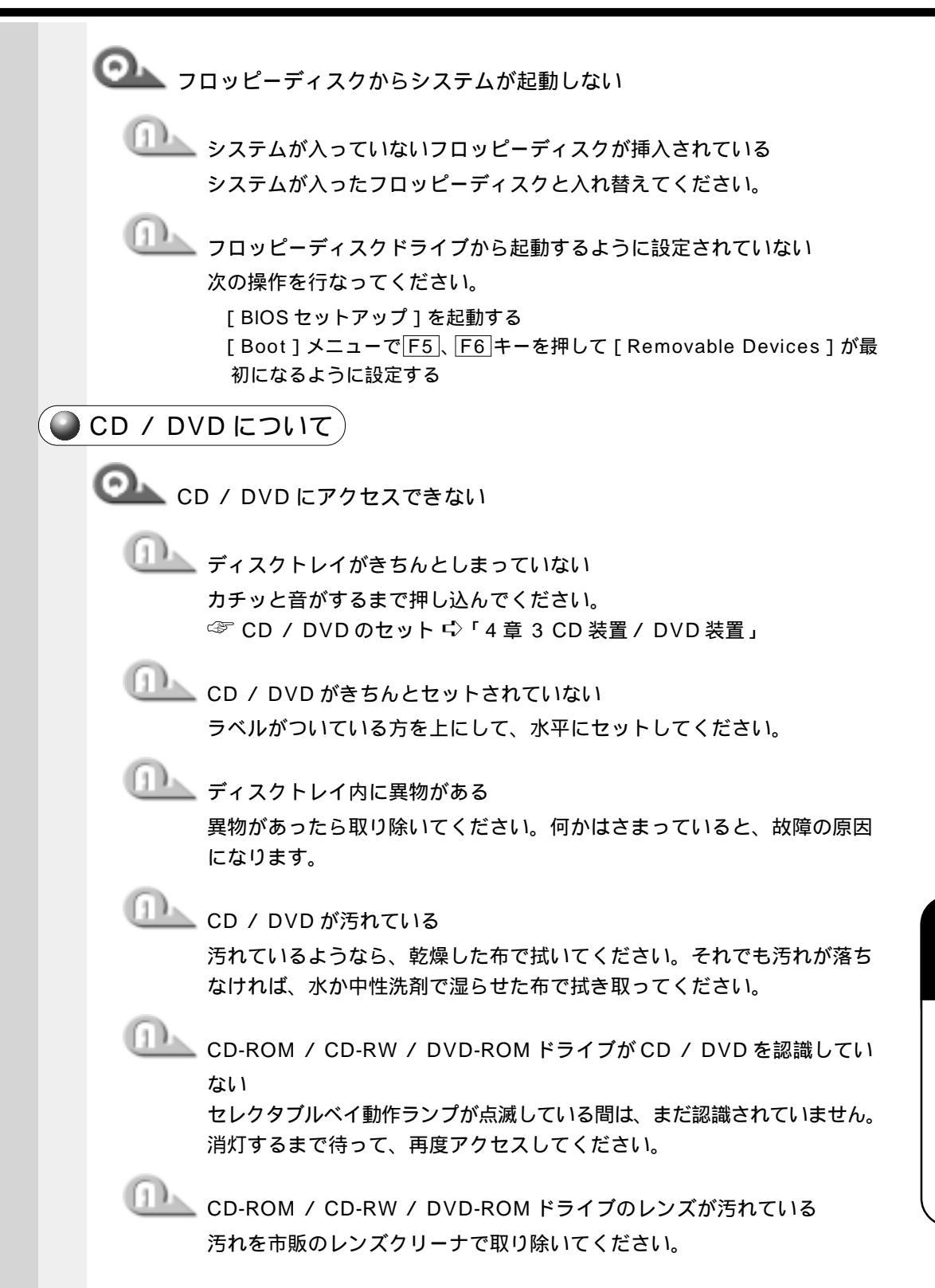

9

章

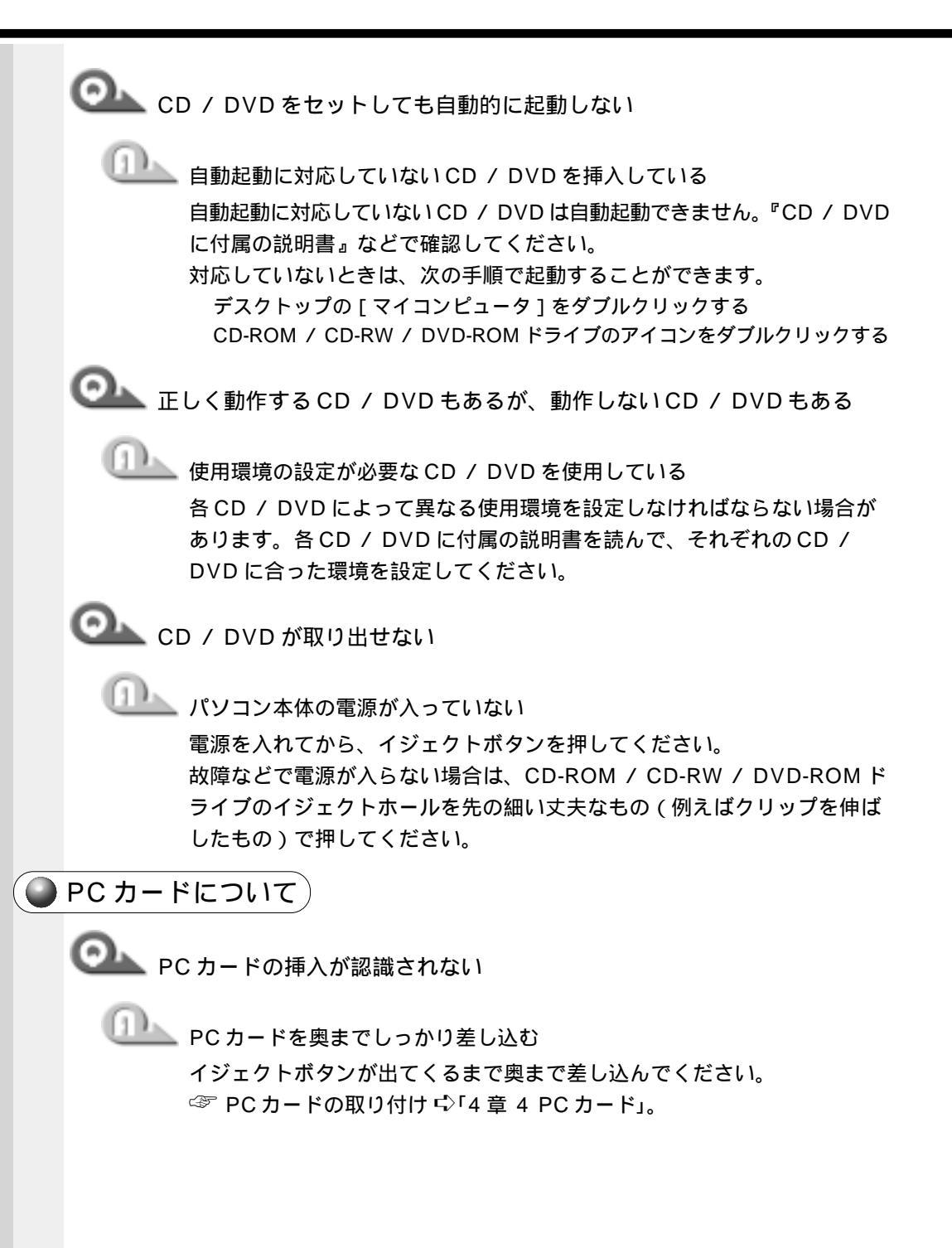

◯── デバイスとして認識されるが使用できない

使用しないデバイスを使用不可にしてください。 [コントロールパネル]を開き、[システム]をダブルクリックする [デバイスマネージャ]タブで使用しない装置の種類をダブルクリックする 使用しないデバイスをクリックする [プロパティ]ボタンをクリックする [全般]タブの[このハードウェアプロファイルで使用不可にする]を チェックし、[OK]ボタンをクリックする [システムのプロパティ]画面で[OK]または[閉じる]ボタンをクリック する

🥥 LAN 機能が使えない 🤇

🔍 ネットワークに接続できない

🌭 ネットワークの設定が正しくない

次の点を確認してください。

- ・ Windows のネットワーク設定を確認する
- ・相手先のネットワーク機器(HUB)などの設定を確認する
- ・ ケーブルの状態を確認する

🖢 LAN 機能が無効に設定されている

次の手順で設定を確認してください。

[ コントロールパネル ] を開き、[ システム ] をダブルクリックする

[デバイスマネージャ]タブで[ネットワークアダプタ]の左の+ をクリッ クする

+ が - に変わり、項目が表示されます。

表示された項目の中から、「Accton EN2242 Series MiniPCI Fast Ethernet Adapter」をクリックする

[プロパティ]ボタンをクリックする

[全般]タブで[このハードウェアプロファイルで使用不可にする]

- のチェック ( 🗹 ) をはずす
- [OK]ボタンをクリックする
- [システムのプロパティ]画面に戻ります。

[OK] または[閉じる]ボタンをクリックする

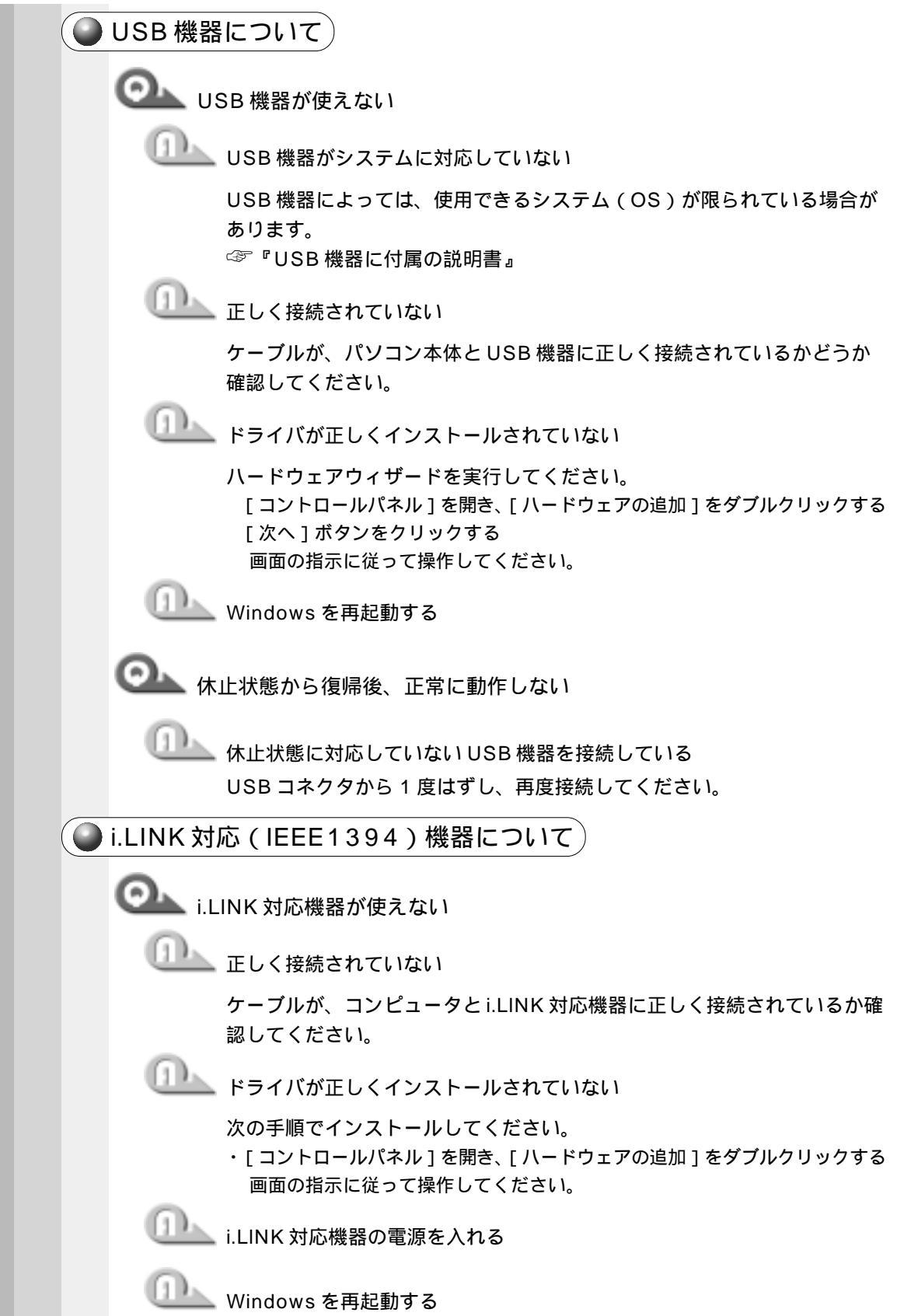

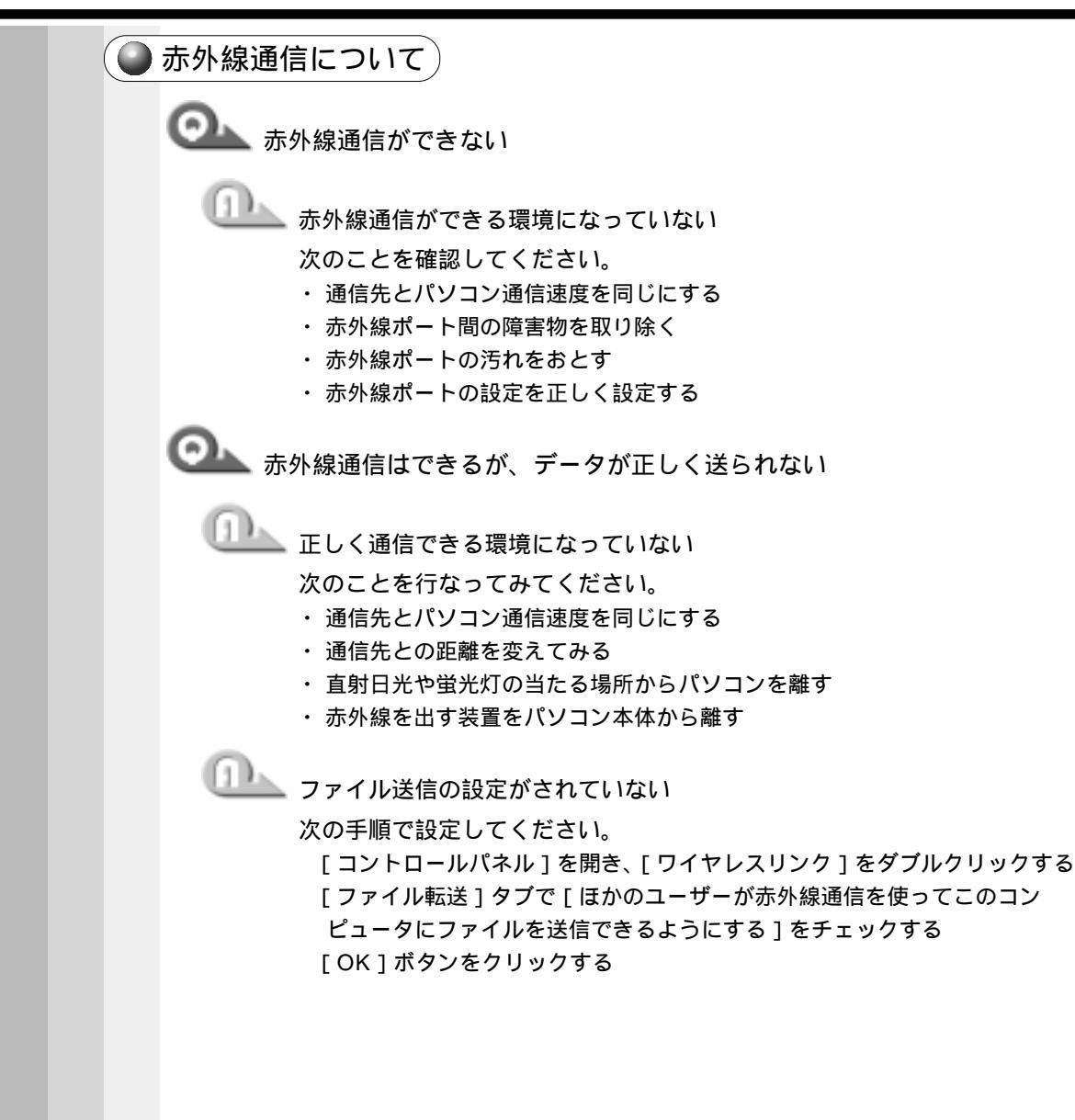

| )イ:         | ンターネット / メールについて                                                                                                    |
|-------------|----------------------------------------------------------------------------------------------------|
| <u>) 1:</u> | <ul> <li>         ・ダイヤル先のコンピュータは、ダイヤルアップネットワーク接続を確立<br/>できません。パスワードを確認してから、やり直してみてください。」、<br/>または「ダイヤル先のコンピュータから切断されました。接続のアイコン<br/>をダブルクリックし、やり直してみてください。」と表示される         ・         ・         「</li></ul>                                                                                         |
|             | <ul> <li>[TCP/IP 設定]画面が表示されます。</li> <li>[IP アドレスを指定する]の設定と、[ネームサーバーアドレスを指定する]の設定を確認する</li> <li>設定できないIP アドレスを指定しているか、ネームサーバアドレスを指定するのを忘れている可能性があります。IP アドレスなどの指定はプロバイダにより異なります。契約先のプロバイダに連絡し、設定状態に問題がないか確認してください。</li> <li>[TCP/IP 設定]画面で[OK]ボタンをクリックする</li> <li>[××]画面で[OK]ボタンをクリックする</li> </ul> |

○ 「サーバーへの接続が完了しませんでした。」と表示され、回線が切断される

🂵 [ダイヤルアップネットワーク]の設定が間違っている

次の手順で設定を確認してください。

[スタート]-[設定]-[ダイヤルアップネットワーク]-[××(接続名)] をクリックする

「接続]画面が表示されます。

[プロパティ]ボタンをクリックする

[××(接続名)] 画面が表示されます。

「ネットワーク」タブで「使用できるネットワークプロトコル」の「TCP/

IP1がチェックされているか確認する

インターネット接続にはTCP/IP 接続だけを使用するので、「NetBEUI」と [IPX/SPX 互換]のチェックをはずしてください。

[OK]ボタンをクリックする

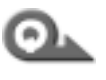

「ダイヤル中」がしばらく続いた後、「ダイヤル先のコンピュータが応答し ません。」と表示される

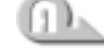

山上」 電話番号の設定が間違っている

次の点をそれぞれ確認してください。

「ダイヤルアップネットワーク」の電話番号の設定

[スタート]-[設定]-[ダイヤルアップネットワーク]-[××(接続名)] をクリックする

[接続]画面が表示されます。

[プロパティ]ボタンをクリックする

[××(接続名)] 画面が表示されます。

「全般」タブで「電話番号」が正しいか確認する

[OK]ボタンをクリックする

[ダイヤルのプロパティ]の電話番号の設定

[コントロールパネル]を開き、[テレフォニー]をダブルクリックする

「ダイヤルのプロパティ」画面が表示されます。

次の点を確認する

・発信元の市外局番を正しく設定しているか 携帯電話 / PHS を使用して通信する場合は、市外局番に 0000 など実在 しない市外局番を設定してください。

・外線発信番号に不要な数字が登録されていないか

「OK」ボタンをクリックする

205

音

OLL「Microsoft ダイヤルアップアダプタがインストールされていないか、ま たは正常に応答しません。」と表示され、回線が切断される ● [ダイヤルアップアダプタ]と[TCP/IP]が組み込まれていない 次の手順で追加してください。 [コントロールパネル]を開き、[ネットワーク]をダブルクリックする [ネットワーク] 画面が表示されます。 [ネットワークの設定]タブで[現在のネットワークコンポーネント]に、 次のコンポーネントが組み込まれているか確認する ・ダイヤルアップアダプタ • TCP/IP [ダイヤルアップアダプタ] または [TCP/IP] が表示されていない場合は、 「追加」ボタンをクリックする [ネットワークコンポーネントの選択]画面が表示されます。 [ダイヤルアップアダプタ] または [TCP/IP]を追加する 《TCP/IP を追加する場合》 1. 「プロトコル]をクリックし、「追加]ボタンをクリックする [ネットワークプロトコルの選択]画面が表示されます。 2. [製造元]で[Microsoft] [ネットワークプロトコル]で[TCP/IP] を選ぶ 《ダイヤルアップアダプタを追加する場合》 1. 「アダプタ]をクリックし、「追加]ボタンをクリックする [ネットワークアダプタの選択]画面が表示されます。 2. 「製造元]で「Microsoft]「ネットワークアダプタ]で「ダイヤルアッ プアダプタ ] を選ぶ [OK]ボタンをクリックする 「ネットワーク」画面に戻ります。 「OK1ボタンをクリックする メッセージに従って再起動する

発信音はしているが、呼び出し音が聞こえない 「回線が使用中ですし、回線はビジーですし、「応答なしし、「接続を確立」 できません」と表示される

山上 回線が使用されている

電話機や他のパソコンなどで、その回線を使用していないか確認してくだ さい。

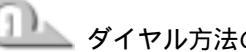

ダイヤル方法の設定が間違っている

次の手順で設定を確認してください。

- [コントロールパネル]を開き、[テレフォニー]をダブルクリックする 「ダイヤルのプロパティ」画面が表示されます。
- [ダイヤル方法]の[トーン]/[パルス]をご使用の回線にあわせて設定する NTT の加入回線の場合、プッシュ回線は「トーン 1 ダイヤル回線は「パル ス1を選んでください。
- また、ISDN回線の場合は、[トーン]になります。どの回線を使っている かは、明細書などご契約の電話会社との契約書類をご覧ください。 [OK]ボタンをクリックする

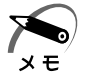

・使用しているアプリケーションによっては、「パルス」の場合「10pps]/「20pps]の設 定が必要です。詳しくは『アプリケーションのヘルプ』をご覧ください。

発信音が聞こえず「発信音が聞こえません。」とエラーが表示される 「発信音が聞こえません。1 または「発信音がありません。モデムがコ ンピュータ、電話機に接続されているかどうかを確認してください。] と表示される

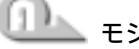

🂵 モジュラーケーブルがつながれていない

モジュラーケーブルの接続を確認してください。 ☞ モジュラーケーブルの取り付け 応 「4章6 電話回線への接続」

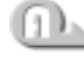

内線 / 外線の区別がある電話回線で使用している 0 発信の回線に接続している場合の設定がされていない 設定を行う前に、次の事を確認してください。

- ・0発信で外線接続する回線で接続する場合、専用の受話器以外は接続で きない場合があります。
- ・構内交換機(PBX)を介した電話回線は、直接モデム装置を接続できな い場合があります。詳しくは PBX 設置業者や PBX 装置のお取り扱い元 にご確認ください。

音

0 発信で使用する場合、次の「ダイヤルのプロパティ」と「モデムのプロ パティ」の設定を行なってください。

ダイヤルのプロパティの設定

[コントロールパネル]を開き、[テレフォニー]をダブルクリックする [ダイヤルのプロパティ]画面が表示されます。 [所在地情報]タブで[外線発信番号]の[市内通話][市外通話にそれぞれ 半角で0(ゼロ)を入力し、[OK]ボタンをクリックする [ダイヤルのプロパティ]画面で[OK]ボタンをクリックする

モデムのプロパティの設定

[コントロールパネル]を開き、[モデム]をダブルクリックする
[モデムのプロパティ]画面が表示されます。
[全般]タブで該当するモデムを選択し、[プロパティ]をクリックする
[接続]タブで[接続オプション]の[トーンを待ってからダイヤルする]のチェックをはずし、[OK]ボタンをクリックする
[モデムのプロパティ]画面で[閉じる]ボタンをクリックする

メモ

・チェックボックスの表示が薄くなっていて選択できない場合は、[詳細設定]ボタンをクリックし、[追加設定]に「X3」と入力します。

・[接続]タブで[詳細設定]ボタンをクリックした際に、[追加設定]に[&F]と入力されて いると、上記の手順でチェックをはずしても発信できなくなります。

落雷などの影響でモデム装置が故障した場合でも、「発信音が聞こえません」とエラーメッセージが表示されることがあります。

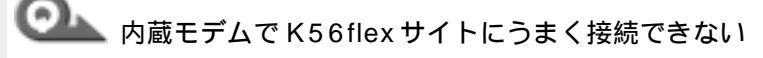

🦾 内蔵モデムの通信モードが合っていない

内蔵モデムの通信モードの設定を、次の手順に従ってK56flexを有効にしてください。

また、PBX 経由など、回線品質がNTTの回線と異なる場合は、K56flex での接続ができないことがあります。その場合は、K56flexを無効にし て、V.34 モードで接続してください。

[コントロールパネル]を開き、[モデム]をダブルクリックする [モデムのプロパティ]画面が表示されます。 [LT Win Modem]を選択し、[プロパティ]をクリックする

- [LT Win Modem のプロパティ]画面が表示されます。
- [接続]タブで[詳細設定]ボタンをクリックする

[接続の詳細設定]画面が表示されます。
[追加設定]に半角英文字で次のように入力する

・K56flexを有効にする場合 -V90=0 S38=1

・K56flexを無効にする場合 -V90=1 S38=0

メモ

・K56flexを無効にすると、V.34モードで接続します。 接続時の Max スピードは 33,600bps です。

[OK]ボタンをクリックする

[LT Win Modem のプロパティ]画面の[OK]ボタンをクリックする [モデムのプロパティ]画面の[閉じる]ボタンをクリックする 「追加設定」に変更・追加を行なった場合は、「スタート」-「Windowsの終

了1から再起動してください。

再起動後、K56flexモードが無効になり、V.34モードが有効になります。

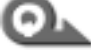

◎ ダイヤル発信時、呼び出し音と同時に断続した「ピー」という音が聞こえる

🏊 発信中の端末が情報機器であることを接続先端末に知らせるサイン(コー リングトーン)です。

インターネットやパソコン通信を 9600bps 以上で接続する場合は問題あ りませんが、接続先によっては、接続直後に回線が切断されることがあり ます。その場合は、次の手順で設定を変更してください。

[コントロールパネル]を開き、[モデム]をダブルクリックする 「モデムのプロパティ」画面が表示されます。

接続に使用するモデムをクリックし、「プロパティ」をクリックする [接続]タブで[詳細設定]ボタンをクリックする

[追加設定]に半角で「-C0」(マイナス シー ゼロ)と入力する

[LT Win Modem のプロパティ]画面で[OK]ボタンをクリックする 「モデムのプロパティ」画面で「閉じる」ボタンをクリックする

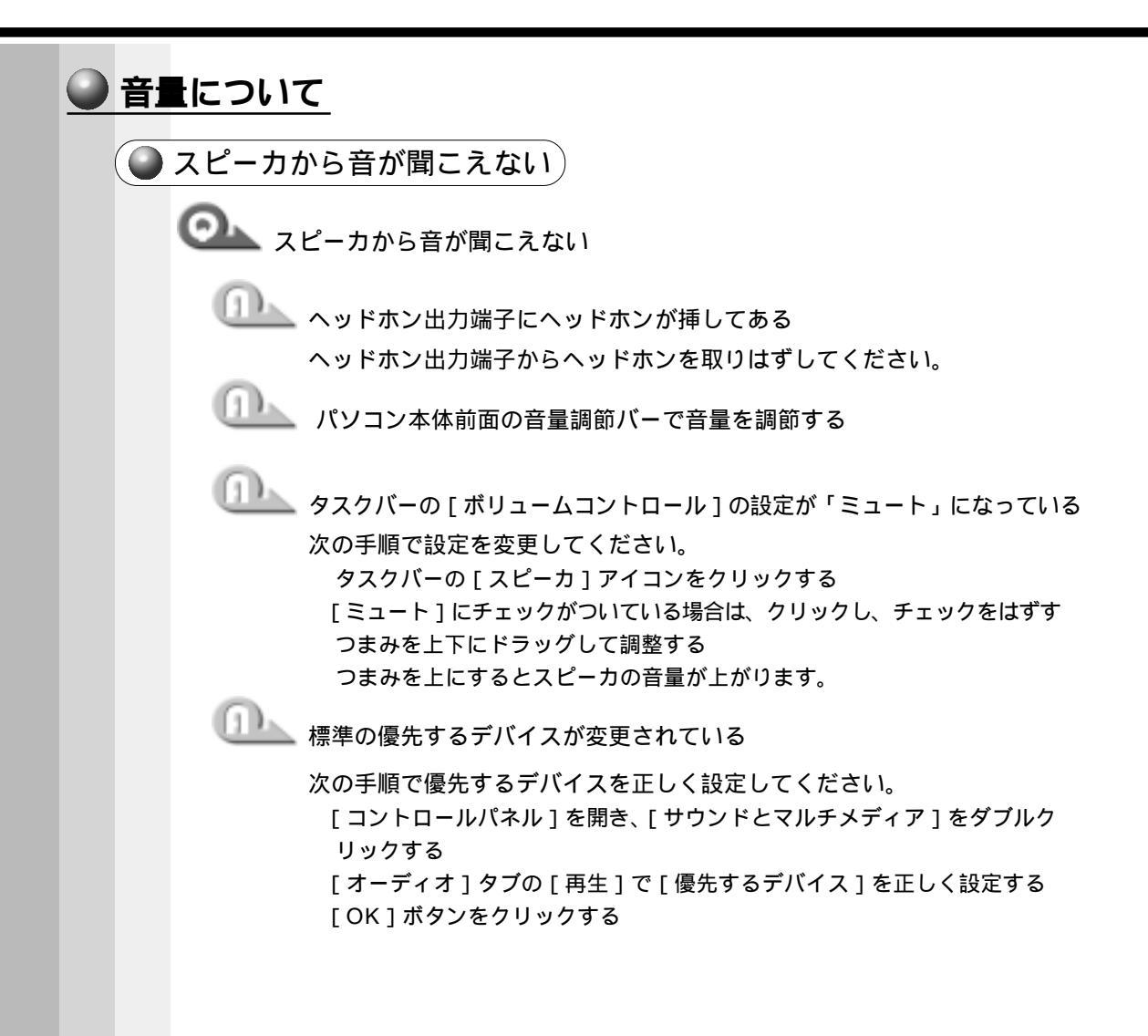

○▲ サウンドレコーダーで録音した音声データの音質が悪い

🏊 録音時のサンプリング周波数が低い

次の方法で設定を変更してみてください。

[スタート]-[プログラム]-[アクセサリ]-[エンターテイメント]-[サ ウンドレコーダー]をクリックする

[ファイル]-[プロパティ]をクリックする

[詳細]タブで[形式の変換]の[今すぐ変換]ボタンをクリックする

[サウンドの選択]画面が表示されます。

標準で[サウンド名]は、「ラジオの音質」が設定されています。

[属性]欄を選択する

CDの音質の場合の属性は、「44.100kHz、16ビット、ステレオ」です。 これを目安に属性を選択してください。ただし高音質にすると、データ量が 増大し、録音できる時間は短くなります。例えば外部マイクを使用して録音 するときは属性をモノラルにするなどして、なるべくデータ容量を少なくし てください。

[名前を付けて保存]ボタンをクリックする

[名前を付けて保存]画面が表示されます。

[新しいファイル名]欄に名前を入力し、[OK]ボタンをクリックする

[サウンドの選択] [サウンドのプロパティ]画面をそれぞれ[OK]ボタン をクリックして閉じる

サウンドレコーダーの画面に戻ったら、実際に録音して再生音をチェックし てください。

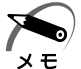

・サウンドレコーダーで新しい録音を開始すると、[サウンド名]は[ラジオの音質]に戻りま す。もう一度設定し直してください。

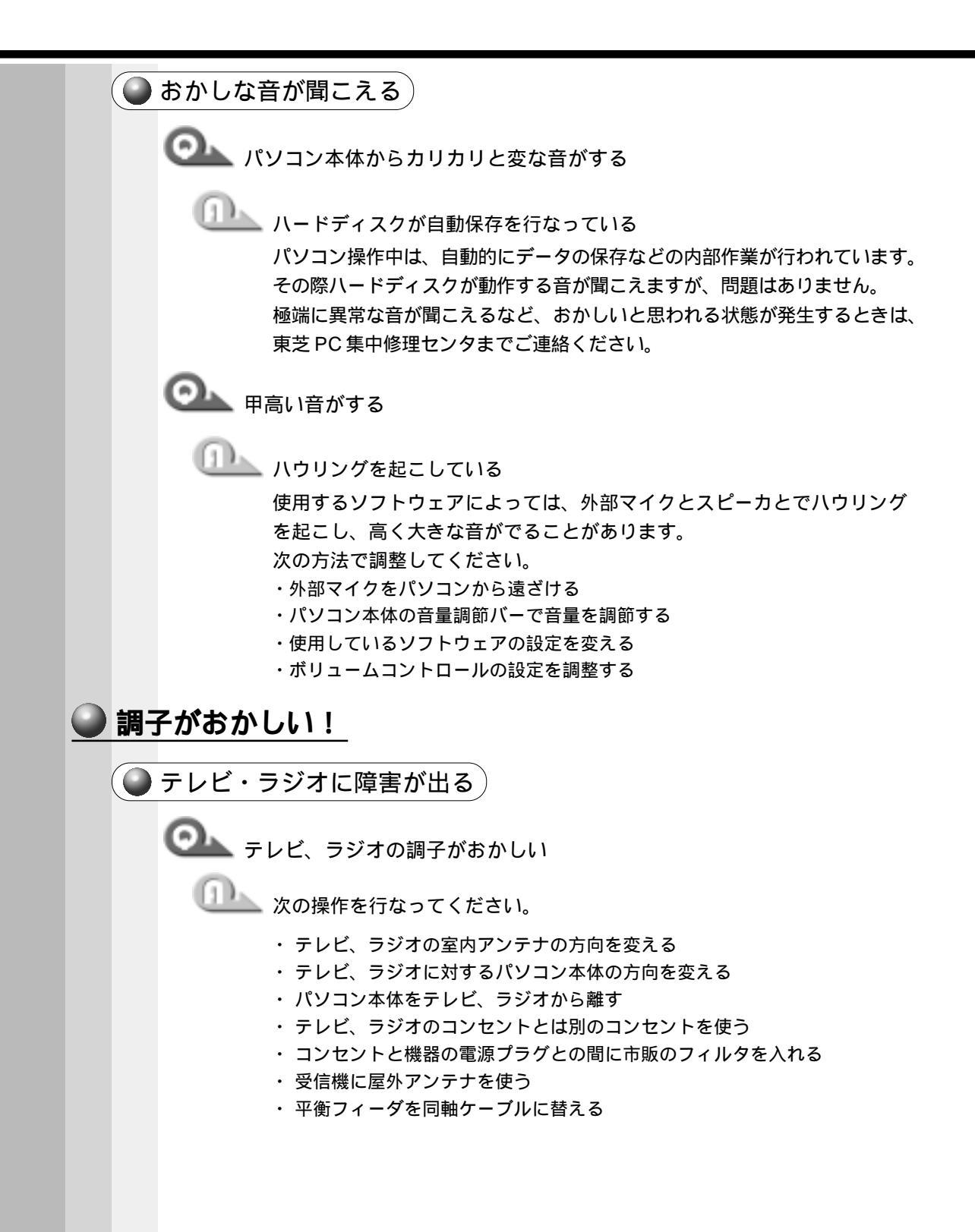

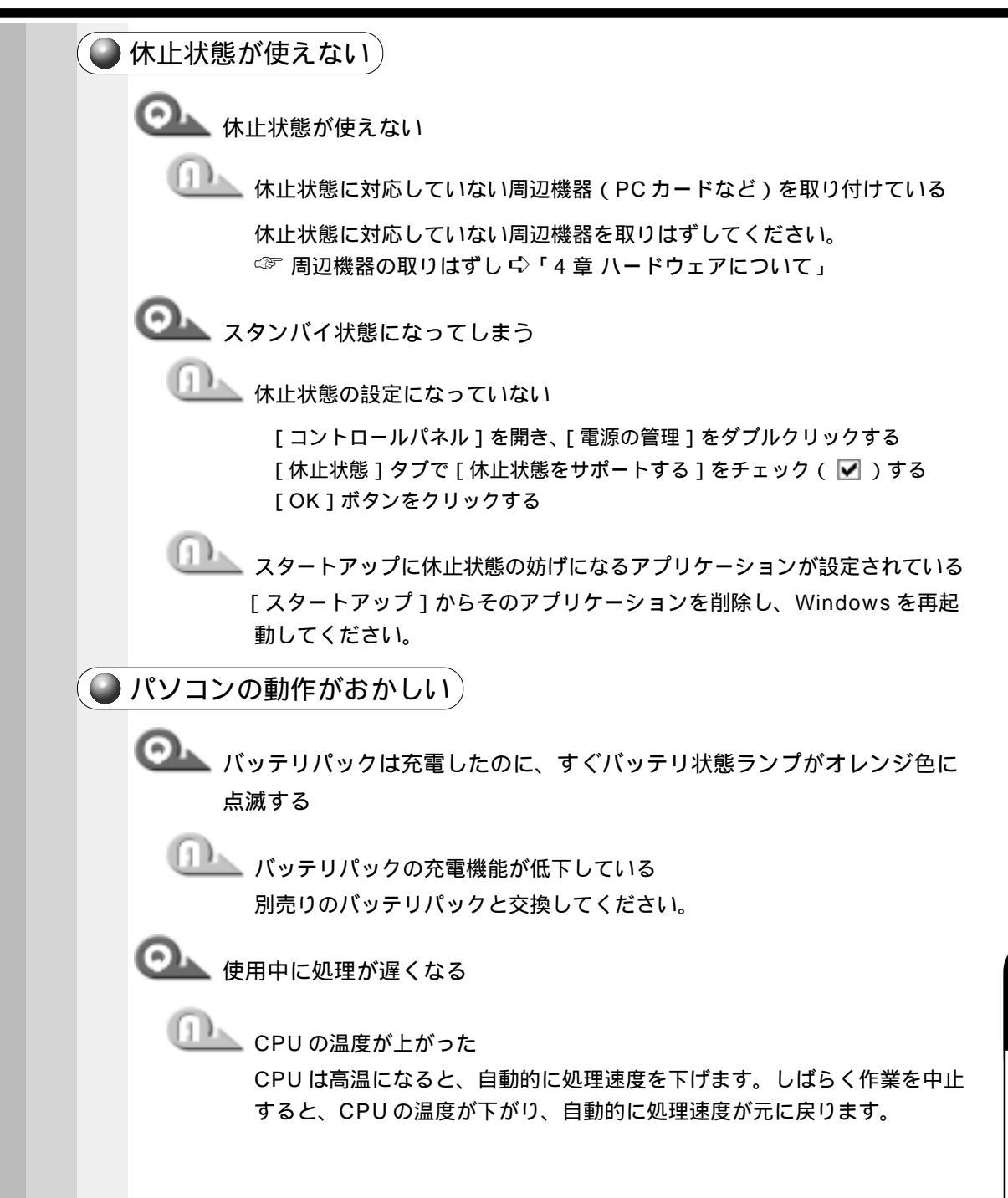

◯▲ 使用中に操作できなくなった

🎩 次の操作を行なってください

- ・ 電源スイッチを 5 秒以上押し続ける 電源が強制切断されます。この場合、保存していないデータは消失します。 ・すべての電源を抜いて、再起動する
  - 次の手順で行なってください。 AC アダプタをはずしてから、バッテリをはずす 電源が OFF になります。 バッテリを取り付けてから、AC アダプタと電源コードを取り付ける 再度電源スイッチを押す メモリテストから開始されます。

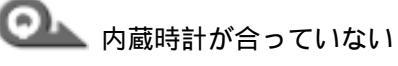

🂵 次の手順で [日付と時刻]画面で修正してください

「コントロールパネル]を開き、「日付と時刻]をダブルクリックする 「時刻」に表示されている、デジタル時計の数字の部分をクリックする 「時:分:秒」で項目が分かれているので、変更したい部分をクリックして ください。

デジタル時計右端にある上下のボタンで、時刻の修正を行う [OK]ボタンをクリックする

🂵 時計用バッテリが充電されていない

パソコン本体にACアダプタを接続し、しばらく時計用バッテリを充電し てください。

🂵 時計用バッテリの充電機能が低下している

東芝 PC 集中修理センタにご連絡ください。

●▲▲ 充電したはずのバッテリパックを使用しても、パソコンのバッテリ状態ラ ンプがオレンジ色に点灯し、バッテリがフル充電状態を示さない

🂵 長時間バッテリパックを使用していなかった

長時間バッテリパックを使用していなかった場合、新しいバッテリパック と交換して充電してください。

それでも状態が変わらない場合は、故障していると考えられます。東芝 PC 集中修理センタにご連絡ください。

しばらく充電して様子を見る

● その他調子がおかしい)

🏊 調子がおかしい

強制終了し、再起動する

強制終了の方法は、次の通りです。この場合、休止状態は無効になります。
Ctrl + Alt + Del キーを押す
[プログラムの強制終了] 画面が表示されます。
Alt + S キーを押す
プログラムを強制終了します。パソコンを再起動してください。

◎ その他調子がおかしい場合

- ウィルスに感染している

ウィルスチェックソフトでウィルスチェックを行い、ウィルスが発見され た場合は駆除してください。

#### 不明なメッセージが出た!

ご使用のシステムやアプリケーションソフトの説明書をご覧になってもわからない場合、次の点をご確認ください。

Olympices 「Password = 」と表示される

🎩 パスワードが設定されている

設定したパスワードを入力し、Enterキーを押してください。 パスワードを忘れた場合は、お使いの機種をご確認後、東芝PC集中修理 センタにご連絡ください。有償にてパスワードを解除いたします。またそ のとき、身分証明書(お客様ご自身を確認できる物)の提示が必要となり ます。

☞ パスワード 応「7章 4 Security (セキュリティ)メニューの詳細」

〇九」「入力されたパスワードが間違っています」と表示される

──── 大文字ロック状態でパスワードを入力した

Shift + CapsLock 英数 キーを押して大文字ロックの状態を解除し、再 度入力してください。

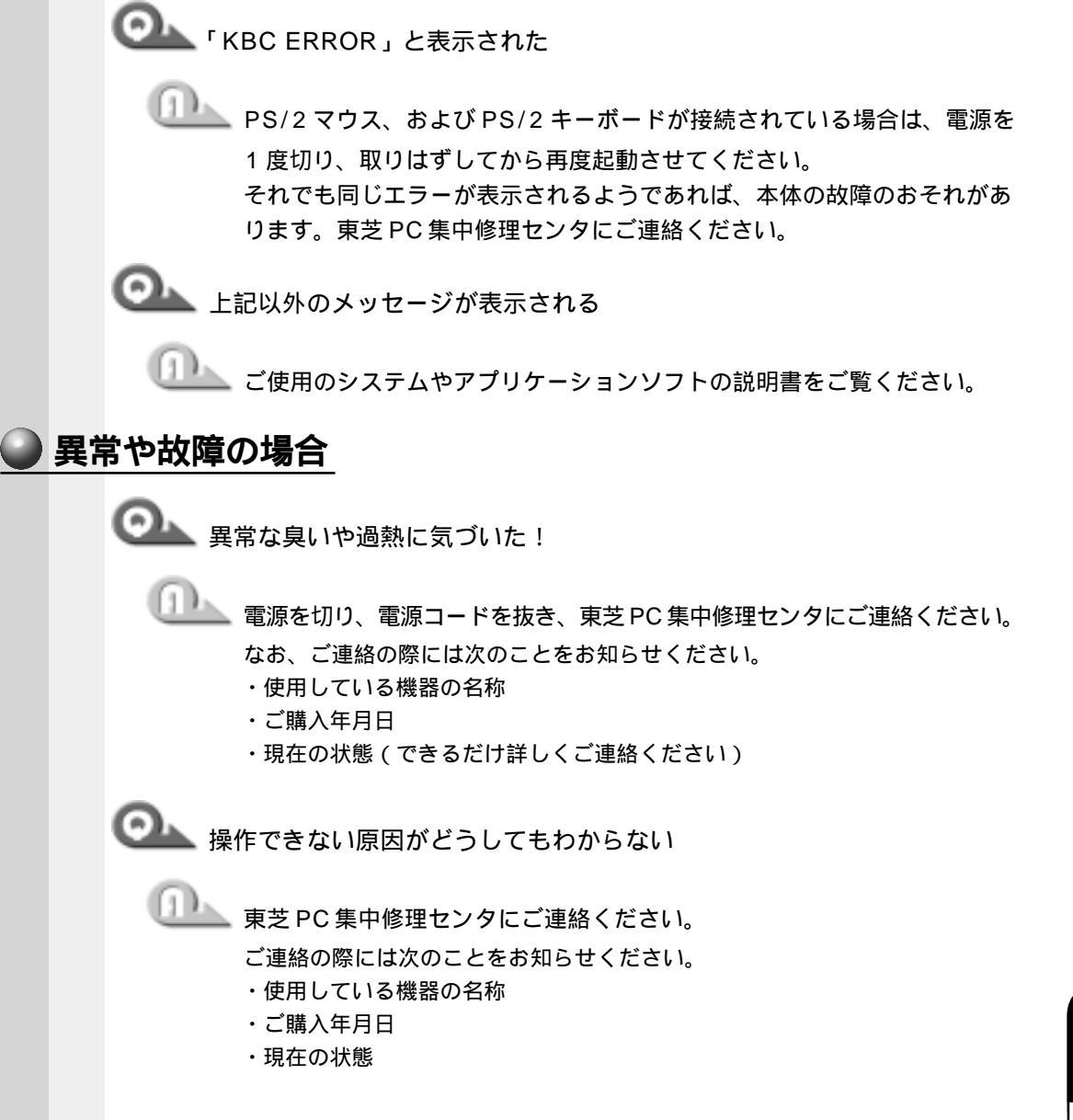

# 🔘 さくいん

## 記号

| —————————————————————————————————————— | 36 |
|----------------------------------------|----|
| 洒 キーを使ったショートカットキー                      | 41 |
| <b>•</b> +                             | 37 |
| ■/▲ ボタン 24, 1                          | 39 |
| ▶/Ⅲ ボタン 24, 1                          | 39 |
| ▶▶ ボタン 24, 1                           | 39 |
| 【◀◀ ボタン 24, 1                          | 39 |

### A

| AC アダプタ          | 25 |
|------------------|----|
| AC アダプタの接続       | 28 |
| AC アダプタの取り扱い     | 28 |
| Alt <b>+</b> 36, | 37 |

#### В

| BackSpace +   | 37 |
|---------------|----|
| BIOS セットアップ 1 | 64 |
| Break +       | 37 |

### С

| CapsLock 英数キー      |          |
|--------------------|----------|
| CD / ハードディスクマーク    | 24       |
| CD-ROM/DVD Drive   | 177      |
| CD-ROM 装置          | . 22, 75 |
| CD-ROM 装置の取り扱い     | 17       |
| CD-RW / CD-R に書き込む | 145      |
| CD-RW 装置           | . 22, 75 |
| CD-RW 装置の取り扱い      | 17       |
| CDのセット             | 77       |
| CDの取り扱い            | 16       |
| CDの取り出し            |          |
| CD プレーヤ            | 138      |
| CRT ディスプレイ         | 105      |
| CRT ディスプレイの取り付け    | 105      |
| CRT ディスプレイの取りはずし   | 105      |
| Ctrl + –           | .36,37   |
|                    |          |

### D

| Del +-          |        |
|-----------------|--------|
| DirectCD        | 146    |
| Discard Changes | 178    |
| DVD-ROM 装置      | 22, 75 |
| DVD-ROM 装置の取り扱い | 17     |
| DVDのセット         | 77     |
|                 |        |

| DVDの取り扱い | 1 | 6 |
|----------|---|---|
| DVDの取り出し | 7 | 8 |
| DVD を見る1 | 4 | 8 |

### Е

### F

| FDD Controller 1 | 7 | 1 |
|------------------|---|---|
| FDの取り扱い          | 1 | 5 |
| Fn キー            | 3 | 6 |
| Fn キーを使った特殊機能キー  | 4 | 0 |

#### н

| Hard Disk  | 1 | 69 |
|------------|---|----|
| Hard Drive | 1 | 77 |
| Home +     |   | 37 |

#### I

| i.LINK ケーブルの取り付け    | 97 |
|---------------------|----|
| i.LINK ケーブルの取りはずし   | 98 |
| i.LINK コネクタ 23,     | 97 |
| i.LINK による LAN 接続   | 98 |
| IDE Controller 1    | 70 |
| IEEE1394 ケーブルの取り付け  | 97 |
| IEEE1394 ケーブルの取りはずし | 98 |
| IEEE1394 コネクタ       | 23 |
| Infrared Port 1     | 71 |
| Ins +               | 37 |
|                     |    |

### L

| LAN ケーブルの接続           | 90 |
|-----------------------|----|
| LAN コネクタ              | 23 |
| LCD Display Stretch1  | 69 |
| Legacy Diskette A 1   | 68 |
| Load Setup Defaults 1 | 78 |
| Low Battery Alarm1    | 76 |

## Μ

| Microsoft Office の復元方法 | 181 |
|------------------------|-----|
| MS-IME                 | 43  |

### Ρ

| Panel Close Alarm 17       | 6 |
|----------------------------|---|
| Parallel port 17           | 1 |
| Password On Boot 17        | 5 |
| Pause +                    | 7 |
| PC カードスロット 0 23            | 3 |
| PC カードスロット 1 23            | 3 |
| PC カードの取り付け8               | 1 |
| PC カードの取りはずし8              | 2 |
| PC カードマーク 2 ·              | 4 |
| PgDn +                     | 7 |
| PgUp + 3                   | 7 |
| Pointing Device 17         | 0 |
| Power on Display 16        | 9 |
| Product Recovery CD-ROM 18 | 0 |
| PrtSc +                    | 7 |
| PRT コネクタ 23, 9             | 9 |
| PS/2 ケーブルの取り付け 10          | 1 |
| PS/2 コネクタ 10               | 1 |
| PS/2 対応機器10                | 1 |
| PS/2マウス                    | 5 |
|                            |   |

# Q

| Quiet Boot | 1 | 6 | 9 |
|------------|---|---|---|
|            |   | U | 0 |

# R

| Removable | Devices | 1 | 7 | 7 | ' |
|-----------|---------|---|---|---|---|
|-----------|---------|---|---|---|---|

## s

| Save Changes 178      |
|-----------------------|
| Set User Password 174 |
| Shift + 36, 37        |
| System Beep 176       |
| System Date 168       |
| System Memory 169     |
| System Time 168       |
| S 端子ケーブルの取り付け         |
| S 端子出力コネクタ 23,95      |
|                       |

# Т

| Tabキー   |   | 36  |
|---------|---|-----|
| Take Tw | 0 | 147 |

# U

| USB 機器の取り付け     | 94 |
|-----------------|----|
| USB 機器の取りはずし    | 94 |
| USB コネクタ 23,    | 94 |
| User Password 1 | 73 |

## V

| Video Display | Device | .169 |
|---------------|--------|------|
|---------------|--------|------|

### W

| Windows セットアップ      | 49 |
|---------------------|----|
| WinDVD2000 1        | 48 |
| Win キー              | 36 |
| Win キーを使ったショートカットキー | 41 |
| WWW 1               | 08 |

### ア

| アカウント                | 1 | 31 |
|----------------------|---|----|
| アクセスポイント             | 1 | 09 |
| アプリケーションキー           |   | 37 |
| アプリケーションモード 24, 141, | 1 | 42 |

### イ

| イージーボタン             | 1   | 39 |
|---------------------|-----|----|
| イージーボタンの設定57,       | 1   | 41 |
| イージーランチャー画面         | . 1 | 53 |
| イージーランチャー機能         | . 1 | 53 |
| インスタントセキュリティ機能      |     | 40 |
| インストール方法            | . 1 | 46 |
| インターネット接続ウィザード      | . 1 | 16 |
| インターネットに接続する        | . 1 | 11 |
| インターネットボタン 24, 120, | 1   | 41 |
|                     |     |    |

### т

| 液晶ディスプレイ      | 22 |
|---------------|----|
| 液晶ディスプレイの取り扱い | 17 |

## オ

| オートジャンプ機能1               | 53 |
|--------------------------|----|
| 大文字入力固定状態                | 39 |
| 主なキーの呼び方と役割              | 39 |
| 音楽 CD モード 24, 1          | 39 |
| 音楽 CD を再生する ( OFF 時 ) 1- | 40 |
| オンラインサインアップ 1            | 15 |
| [ 音量 ] アイコン              | 46 |
| 音量の調節                    | 45 |
| 音量ボタン                    | 39 |

# カ

| カーソルキー入力固定状態    | 4 |
|-----------------|---|
| 書き込み可能状態7       | 1 |
| 書き込み禁止状態7       | 1 |
| カタカナ / ひらがなキー 3 | 7 |
| かな入力4           | 3 |
| カナ入力固定状態 3      | 9 |
| 画面スクロール入力固定状態 2 | 4 |
| 画面の手入れ1         | 7 |
| 漢字変換4           | 4 |
| 簡単インターネット11     | 5 |
|                 |   |

### +

| キーボード                   |
|-------------------------|
| キーボードの取り扱い17            |
| 機能切り替えスイッチ 24, 139, 141 |
| 休止状態58                  |
| 休止状態の実行 161             |
| 休止状態の設定 161             |
| 強制電源オフスイッチ23            |

# ク

| クリック 33 | 3, 35 |
|---------|-------|
|---------|-------|

# ケ

| ケーブルの確認 | <br>90 |
|---------|--------|
| ケーブルの接続 | <br>70 |

#### コ

| コードレスで使う       | 3 | 1 |
|----------------|---|---|
| コンパクトディスクの取り扱い | 1 | 6 |

### サ

| サイドライト用 FL 管について | 17 |
|------------------|----|
| サウンド             | 19 |

# シ

| 使用できる CD     | 75 |
|--------------|----|
| 使用できる DVD    | 75 |
| 使用できる PC カード | 80 |
| 状態表示パネル      | 24 |
| 照明           | 27 |
| 消耗品          | 19 |
| 新着メールの確認 1   | 35 |
|              |    |

# ス

| すいすいセットアップビデオ                 | 25  |
|-------------------------------|-----|
| 数字 / <mark>カーソルキー</mark> 入力機能 | 4 2 |
| 数字 / カーソル入力キー                 |     |
| 数字入力固定状態                      | 24  |
| スクロール                         |     |
| スタンバイ機能                       | 159 |
| スタンバイ機能の実行                    | 159 |
| スピーカ                          | 22  |
| スペースキー                        |     |

### セ

| 赤外線ポート 2      | 23 |
|---------------|----|
| セキュリティロックスロット | 23 |
| 前候補変換キー       | 37 |

### צ

| 増設メモリスロット   | 25 |
|-------------|----|
| 増設メモリの取り付け  | 84 |
| 増設メモリの取りはずし | 86 |

## タ

| タッチパッド 22,      | 33 |
|-----------------|----|
| タッチパッドの設定       | 50 |
| タッピング機 1        | 51 |
| タッピング機能(便利な使い方) | 52 |
| ダブルクリック         | 35 |

### ッ

| 通風口2 | 3 |
|------|---|
|------|---|

### テ

| ディスプレイ開閉ラッチ        |
|--------------------|
| ディスプレイコネクタ 23, 105 |
| 電源コード25            |
| 電源コードの接続           |
| 電源コードの取り扱い17,28    |
| 電源コネクタ 23          |
| 電源スイッチ 22, 48, 59  |
| 電源入力マーク 24,30      |
| 電源の管理155           |
| 電源表示ランプ 24,30      |
| 電源メーターアイコン62       |
| 電源を供給する            |
| 電子メール108,123       |
| 電話回線の設定 112        |

# ۲

| 特殊機能キー 41   | 5 |
|-------------|---|
| ドラッグアンドドロップ | ſ |
|             | - |
| ナ           | _ |

| 内蔵バッテリ |  | 64 |
|--------|--|----|
|--------|--|----|

### =

| 日本語入力システム  | 43 |
|------------|----|
| 入力に関する制御キー | 39 |
| 入力モード      | 43 |

# ネ

| ネットニュース1  | 09 |
|-----------|----|
| ネットワークの設定 | 91 |

# Л

| 廃棄             | 19 |
|----------------|----|
| パスワードの設定1      | 74 |
| パスワードを設定しているとき | 48 |
| パソコン使用時の環境     | 26 |
| パソコン使用時の姿勢     | 27 |
| パソコンの使用方法      | 27 |
| パソコンの設置環境      | 26 |
| パソコン本体の取り扱い    | 15 |
| バッテリ残量表示マーク    | 32 |
| バッテリ充電量の確認     | 62 |
| バッテリ充電量の減少     | 64 |
| バッテリの充電時間      | 31 |
| バッテリの充電方法      | 31 |
| バッテリの使用時間      | 63 |
| バッテリの節約        | 67 |
| バッテリパック        | 25 |
| バッテリパックの取り付け   | 65 |
| バッテリパックの取りはずし  | 65 |
| バッテリマーク        | 32 |
| 半角 / 全角キー      | 36 |
|                |    |

# Ł

| 光デジタル出力端子    | 103  |
|--------------|------|
| 光デジタル出力の設定   | 104  |
| 左ボタン(タッチパッド) | , 33 |
| 左ボタン(マウス)    | 35   |
| 表示方法の切り替え    | 105  |

# フ

#### $\overline{}$

| ヘッドホン     | 1 | 02 |
|-----------|---|----|
| ヘッドホン出力端子 | 1 | 02 |
| ヘッドホンの接続  | 1 | 02 |

# 朩

| ホットインサーション  | 80 |
|-------------|----|
| ボリュームコントロール | 45 |

# マ

| マイク入力端子               | 0 1 |
|-----------------------|-----|
| マイクロホン 1              | 0 1 |
| マイクロホンの接続1            | 0 1 |
| マウス / キーボードコネクタ 23, 3 | 34  |
| マウスの接続                | 34  |
| マウスの使い方               | 35  |
| マウスの取り扱い              | 18  |
| マウスのプロパティ1            | 50  |
| マウスポインタ               | 33  |

# Ξ

| 右ボタン ( タッチパッド ) | 22, | 33 |
|-----------------|-----|----|
| 右ボタン(マウス)       |     | 35 |

# Ц

| <br>36 |
|--------|
|        |
|        |

## ኦ

| メールソフトの設定       | 1 | 24 |
|-----------------|---|----|
| メール着信ランプ        |   | 24 |
| メールボタン 24, 134, | 1 | 41 |
| メールボタンの設定       | 1 | 82 |

### Ŧ

| 文字キー            | 38 |
|-----------------|----|
| モジュラーケーブル       | 88 |
| モジュラーケーブルの取り付け  | 88 |
| モジュラーケーブルの取りはずし | 89 |
| モジュラージャック       | 88 |
| 持ち運ぶとき          | 19 |
| モデム19, 1        | 09 |

### ヤ

|   | 37 |
|---|----|
| • |    |

### ュ

| ユーザ1ボタン        | 24, | 14 | 41 |
|----------------|-----|----|----|
| ユーザ 2 ボタン      | 24, | 14 | 41 |
| ユーザ登録          |     | {  | 56 |
| ユーティリティのインストール |     | 18 | 31 |

### ラ

| ライトプロテクト | トタブ7 | 71 |
|----------|------|----|
|----------|------|----|

### IJ

| リージョンコードの設定 | 1 | 49 |
|-------------|---|----|
| リカバリ CD     | 1 | 80 |
| リッドスイッチ     |   | 22 |

### П

| ローマ字入力 | 43 |
|--------|----|
| ロック状態  | 24 |

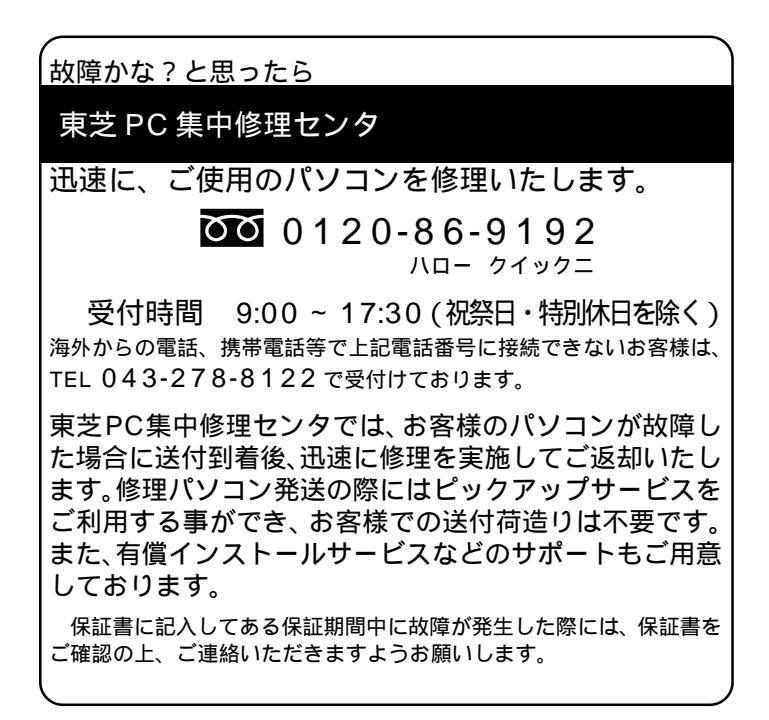

D/naBook 取扱説明書

(対象モデル DB60C/DB55C)

平成 12 年 8 月 10 日 A1 版発行 MPW0664A

# 発行 株式会社 東芝 デジタルメディアネットワーク社

PC事業部 〒105-8001 東京都港区芝浦1-1-1(東芝ビルディング)

© 2000 TOSHIBA CORPORATION ALL RIGHTS RESERVED 無断複製及び転載を禁ず